# <u> 競技会の準備(陸上システムデータの作成手順)</u>

## I. CSVデータの作成

競技会の基礎となる陸上システム用データを作成します。 陸上システムに必要なデータは以下の通りです。

MASTER系 選手の氏名や出場種目・記録などの項目で構成されます。

| 混成競技系| 混成競技個々の種目の資格記録・組レーン指定情報などの項目で構成されます。

SYOZOKU系 所属団体の正式名称、略称、団体コードなどで構成されます。

<u>リレーマスター系</u>リレー競技に出場するチームの情報、エントリー選手の情報などで構成されます。 リレー競技ごとに必要となります。

これらの各ファイルは、CSV形式(データをカンマ「","」で区切って並べたテキストファイル)で作成 し、陸上システムにインポート(取り込み)します。

※CSVファイルは、ExcelやLotus123、dBASE、KIRI、三四郎などから保存形式を「CSV」形式として保存 することで簡単に作成することができます。

※従来の弊社システムで使用していた「固定長テキスト」形式でもインポートすることができます。 ここではCSVデータの形式と作成上の注意事項について説明します。

#### CSVファイルの形式説明

先頭の1レコードを以下の決められたデータIDでセットすることで、陸上システムはその項目が何の項目 かを自動的に判断します。(必ずしもこのIDを使用しなければならないというわけではありません。)

#### **〔MASTER系〕**

| * | ID 項目名               | 有 効 桁       | 説明                           |
|---|----------------------|-------------|------------------------------|
| * | DB…DBコード             | 9桁          | 9桁の任意のコード(重複不可)              |
| * | N1…氏名1 (漢字氏名)        | 30桁以内       | カナの電光掲示盤を使用する際は全角文字は不可       |
|   | N2…氏名2(フリガナ/英)       | 30桁以内       | カナの電光掲示盤を使用する際は全角文字は不可       |
| * | SX…性別コード             | 1 桁         | 男子「1」、女子「2」                  |
| * | KC…都道府県コード           | 2 桁         | 個定情報の「12所属県情報 学連など」を参照       |
| * | MC…所属団体コード           | 6 桁         | 6桁の任意のコード (SYOZOKU系の「DB」と一致) |
|   | TL…身長                | 5 桁(ZZZ. Z) | 単位<br>は<br>cm                |
|   | WT…体重                | 5 桁(ZZZ. Z) | 単位<br>は<br>kg                |
|   | ZK・・・ナンバー            | 5 桁以内       | 選手のナンバーカード、「-」ハイフンは不可        |
|   | S1…出場種目 1            | 18桁以内       | 以下の解説を参照                     |
|   | S2…出場種目 2            | 18桁以内       | 最大4種目まで登録可能                  |
|   | S3…出場種目 3            | 18桁以内       |                              |
|   | S4…出場種目 4            | 18桁以内       |                              |
|   | K1…S1に対する組・レーン/オーダー情 | 報 3桁        | K1~4については以下の解説を参照            |
|   | K2…S2に対する組・レーン/オーダー情 | 報 3桁        | 組・レーン/オーダー順をあらかじめ指定可能        |
|   | K3…S3に対する組・レーン/オーダー情 | 報 3桁        | この機能を使用する場合は番組編成の際           |
|   | K4…S4に対する組・レーン/オーダー情 | 報 3桁        | 「自動番組」にチェックをつける              |
|   | X1…S1に対するオープン・規格外・ネ  | 甫欠情報 文字列    | X1~4については以下の解説を参照            |
|   | X2…S2に対するオープン・規格外・ネ  | 甫欠情報 文字列    | オープン参加なら「OPN」                |
|   | X3…S3に対するオープン・規格外・ネ  | 甫欠情報 文字列    | 規格外記録なら「*」                   |
|   | X4…S4に対するオープン・規格外・ネ  | 甫欠情報 文字列    | 補欠参加なら「HOK」と登録する             |
| * | は必須項目。               |             |                              |

#### 男女混合リレーに出場する選手の性別コード

4×400m男女混合リレーなどの男女混合リレー種目に出場する選手の性別コードは、種目が男女 混合だからといって性別コードを「0」とせず、選手本人の性別のコード(男子なら1、女子なら2)を 登録してください。リレーエントリーからは男子でも女子でも呼び出し登録することができます。

| 1234567890123456 | 678                     |                  |                 |  |  |  |  |  |
|------------------|-------------------------|------------------|-----------------|--|--|--|--|--|
| SSSKK hmmssxxkri | rYY ←競走種目の場合            | 例:「00200 0001123 | 05」…100m 11秒23  |  |  |  |  |  |
| SSSKK mmmcc kri  | r <b>YY</b> ←フィールド種目の場合 | 例:「07100 00132   | 04」…走高跳 1m32    |  |  |  |  |  |
| SSSKK ppppp kri  | r <b>YY</b> ←混成競技の場合    | 例:「20100 07152   | 05」…十種競技 7152点  |  |  |  |  |  |
| 【記号の意味】          |                         |                  |                 |  |  |  |  |  |
| SSS              | 種目コード3桁(混成競技は総          | 合のみ)、種目マスター      | に登録されているコード     |  |  |  |  |  |
| KK               | 種別コード2桁(競技者区分1          | (1桁) +競技者区分2     | (1桁))           |  |  |  |  |  |
| hmmssxx          | 記録7桁(時,分,分,秒,秒,1/1      | 0, 1/100)        |                 |  |  |  |  |  |
| mmmcc            | 記録5桁(前3桁は「メートル」         | 、後2桁は「センチメー      | トル」の位)          |  |  |  |  |  |
| ppppp            | 混成競技総合得点5桁(個々の          | 種目の記録は「混成競技      | 支系」 を参照)        |  |  |  |  |  |
| (k               | 組情報1桁(あらかじめ組を指          | 定したいときに使用)前      | 前頁表参照)          |  |  |  |  |  |
| (rr              | レーン/オーダー情報2桁(あらかじぬ      | ウレーン/オーダーを指定したレ  | いときに使用)前頁参照)    |  |  |  |  |  |
| YY               | 記録の樹立年度2桁               |                  |                 |  |  |  |  |  |
| ※競走種目の14権        | 行目以降、フィールド・混成競打         | 支の12桁目以降の組情報     | 1桁、レーン/オーダー情報2桁 |  |  |  |  |  |
| 記録の樹立年度          | 度2桁は省略することができます         | o                |                 |  |  |  |  |  |
| ※記録がない場合         | 合は、競技コード(種目コード3         | 術+種別コード2桁)の      | みでもかまいません。      |  |  |  |  |  |

★**種目コード**(一部(《マスターメンテナンス》の《**種目マスター**》で確認できる)) 「Ⅶ. 資料」の種目コードを参照して下さい。

| ★K1 | ★K1~K4(出場種目に対する組・レーン/オーダー情報)3桁の内訳                         |     |    |    |     |    |    |    |     |     |     |     |     |    |    |    |    |    |    |    |    |
|-----|-----------------------------------------------------------|-----|----|----|-----|----|----|----|-----|-----|-----|-----|-----|----|----|----|----|----|----|----|----|
| 123 | 123                                                       |     |    |    |     |    |    |    |     |     |     |     |     |    |    |    |    |    |    |    |    |
| kr  | <b>krr</b> 例:1組1レーンを指定する場合→「101」、11組5レーンを指定する場合→「B05」     |     |    |    |     |    |    |    |     |     |     |     |     |    |    |    |    |    |    |    |    |
| 【記号 | 【記号の意味】                                                   |     |    |    |     |    |    |    |     |     |     |     |     |    |    |    |    |    |    |    |    |
| k   | 組作                                                        | 青報1 | 桁。 | 最大 | 61組 | まで | 指定 | 可能 | 。組  | に対  | 応し  | た値  | を設  | 定す | る( | 組と | 設定 | 値対 | 応表 | 参照 | )。 |
|     | <u>lと設</u>                                                | 定値  | 注  | )決 | 勝の  | みの | 場合 | は「 | 1」を | E入ナ | ちしつ | 「下る | えい。 |    |    |    |    |    |    |    |    |
| 組   | 1                                                         | 2   | 3  | 4  | 5   | 6  | 7  | 8  | 9   | 10  | 11  | 12  | 13  | 14 | 15 | 16 | 17 | 18 | 19 | 20 | 21 |
| 値   | 1                                                         | 2   | 3  | 4  | 5   | 6  | 7  | 8  | 9   | Α   | В   | С   | D   | E  | F  | G  | Н  | Ι  | J  | K  | L  |
| 組   | 22                                                        | 23  | 24 | 25 | 26  | 27 | 28 | 29 | 30  | 31  | 32  | 33  | 34  | 35 | 36 | 37 | 38 | 39 | 40 | 41 | 42 |
| 値   | Μ                                                         | Ν   | 0  | Ρ  | Q   | R  | S  | T  | U   | ۷   | W   | Х   | Y   | Ζ  | а  | b  | С  | d  | е  | f  | g  |
| 組   | 43                                                        | 44  | 45 | 46 | 47  | 48 | 49 | 50 | 51  | 52  | 53  | 54  | 55  | 56 | 57 | 58 | 59 | 60 | 61 |    |    |
| 値   | h                                                         | i   | j  | k  |     | m  | n  | 0  | р   | q   | r   | S   | t   | u  | v  | W  | х  | у  | Z  |    |    |
| rr  | rr レーン/オーダー情報2桁。01~99レーン/オーダーまで指定可能。省略した場合レーン/オーダーは抽選される。 |     |    |    |     |    |    |    |     |     |     |     |     |    |    |    |    |    |    |    |    |

#### ★X1~X4(出場種目ごとのオープン、規格外記録、補欠参加)文字列について

①種目ごとのオープン参加

「OPN」 エントリー段階からオープン参加が判明している場合に、あらかじめ選手の出場する競技に オープン記号を登録することで記録入力時にコメントで「OPN」登録する手間を省き、 プロ原稿等スタートリスト段階にもOPN記号を表示することができます。

②規格外の記録に\*記号をつけ、番組時に記録を考慮しない

「\*」 資格記録が当該出場種目のものではない場合や規格違いの場合に規格外記録を設定 しておくことで、番組編成時に記録なしとして扱い、版下などの印字には「\*」と注 釈をつけて印刷することができます。

③補欠選手登録

**「HOK」** 補欠選手として登録しておくことで通常番編では扱われませんが、大会直前に番編 面面で入替を実施することのできます。

#### ●生年や学年を付けたい場合

生年や学年は「N1(氏名1・漢字氏名)」の後に「(80)」や「(1)」と入力して下さい。 この時、カッコは半角で入力して下さい。 例1:新岡 慶介(80) 例2:新岡 慶介(1)

#### ●Excelを使用して作成する場合の例

Excelなど表計算ソフトでデータを作成してCSV形式のファイルを作成する場合、2通りのデータ形式があります。

#### A)選手重複なし型(従来式)

以下の図の通り、選手に重複がなく、一個人が複数種目出場する場合はS1、S2、S3、S4と横に並べて 入力していく形式です。最大S4(4種目)まで登録が可能です。DBコードに重複があってはいけません。

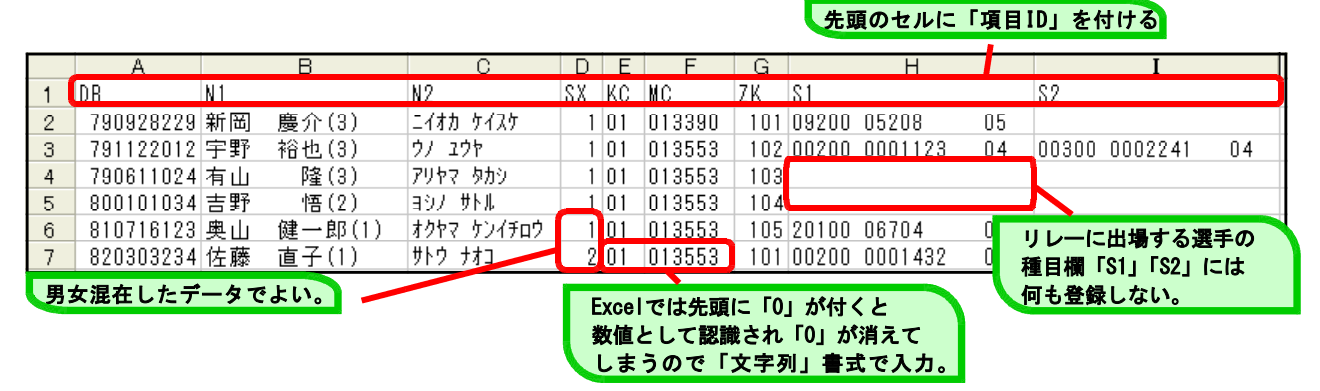

#### B)選手重複型(2007年からの新方式)

この方式は、1レコード(1行)につき1種目を登録し、複数種目出場する場合は同一DBコードのデ ータをさらに登録する方式です。DBコードが同じであれば同一人と判断し、すでに種目登録があれば 2種目目と自動的に判断することができます。この方式では最大10種目まで登録することができます。

|   | A         | В     | С                 | D  | Е  | F      | G   | Н             |
|---|-----------|-------|-------------------|----|----|--------|-----|---------------|
| 1 | DB        | N 1   | N2                | X2 | KC | MC     | 7 K | \$1           |
| 2 | 125000029 | 千葉 亮太 | チハ゛ リョウタ          | 1  | 27 | 272002 | 29  | 00600 0015713 |
| 3 | 125000029 | 千葉 亮太 | <i>∓</i> ∧ ° ∪∃ウタ | 1  | 27 | 272002 | 29  | 00800 0000000 |
| 4 | 125000029 | 千葉 亮太 | チハ゛ リョウタ          | 1  | 27 | 272002 | 29  | 01111         |
| 5 | 125000058 | 高田 恵  | <u> </u>          | 1  | 27 | 272016 | 58  | 00600 0015785 |
| 6 | 125000058 | 高田 恵  | <u> </u>          | 1  | 27 | 272016 | 58  | 08901 06071   |
| 7 | 125000058 | 高田 恵  | ኳታል፦ দረ           | 1  | 27 | 272016 | 58  | 00200 0001056 |
| 0 | 125000029 | 千葉 亮太 | チハ゛ リョウタ          | 1  | 27 | 272002 | 29  | 00200 0001062 |

この例の場合、千葉選手は1種目目:800m、2種目目:1500m、3種目目:オ-プン5000m、さらに4種目目:100mに出場することになります。上図のように、競技者は行が連続していなくても、DBコードが同一であれば同競技者と判断し、種目を追加することができます。

#### ■CSV形式保存の方法

Excelの画面左上にある〔ファイル〕メニューから 〔名前を付けて保存〕を選択し、〔ファイルの種類〕 のプルダウン (▼)から「CSV(カンマ区切り)(\*.csv)」 を選び任意のファイル名を付けて保存します。

他の表計算ソフトもほぼ同様の操作でCSV形式保存 ができます。

| /日本什 (6)     | U CIENTE            |                                                                                                    |                                                                                                    |     |
|--------------|---------------------|----------------------------------------------------------------------------------------------------|----------------------------------------------------------------------------------------------------|-----|
| 1未1+5亡业      | 555                 | <u> </u>                                                                                                    | × <u>™</u> ⊞ • ツ=ルQ •                                                                                                    |     |
| <u></u>      | 名前                  | サイズ 種類                                                                                                    | 更新日時                                                                                                    | ^   |
|              |                     |                                                                                                    |                                                                                                    |     |
|              |                     |                                                                                                    | li ser-skivi                                                                                                    |     |
|              |                     |                                                                                                    | <ul> <li>Financial de la construcción de la construcción de la con</li></ul> |     |
| Ay Documents |                     | 가 가 있었다.<br>1 2 년 대원                                                                                            |                                                                                                    |     |
| - 24         | TEAL .              |                                                                                                    | - 17 al - 12 al - 12 al                                                                                                    |     |
| 1            | i i artsoice-c :    | 112483                                                                                                    |                                                                                                    |     |
| デスクトップ       |                     |                                                                                                    |                                                                                                    |     |
| <u>, 788</u> |                     |                                                                                                    |                                                                                                    |     |
| + = 1 m      |                     |                                                                                                    | -62-66 - C                                                                                                    |     |
|              |                     |                                                                                                    | 1                                                                                                    |     |
| <u>(</u>     | ファイル名(N): master.cs | a in the the state of a state of a state of a state of a state of a state of a state of a state of a state of a | - ■ 保存(                                                                                                    | S)  |
| ২৭ নগীস্সল০  | ファイルの種類① 〇〇 (カ)     | マ区切り) (*.csv)                                                                                                   | - ++>t                                                                                                    | 216 |
|              | シント                 | h (*xlt)<br>לדוג לחוו (*+√+)                                                                                    |                                                                                                    |     |
|              | Úr code             | デキスト (*.txt)<br>Evoal 50/05 づいり (*.vla)                                                                         |                                                                                                    |     |
|              | Minosofi            | Event 07-2000 to F7V E.0 /0E -                                                                                  | (wh (kyls)                                                                                                    |     |
|              |                     | AR7 6001 (4026)                                                                                                 |                                                                                                    |     |

保存したCSVファイルを「メモ帳」などのテキストエディタで開くと以下のようなデータになっています。 A) 選手重複なし型(従来型)

DB, N1, N2, SX, KC, MC, ZK, S1, S2790928229, 新岡慶介(3), ニイオカ ケイスケ, 1, 01, 013390, 101, 09200 0520805,791122012, 宇野裕也(3), ウ/ ユウヤ, 1, 01, 013553, 102, 00200 000112304, 00300 000224104790611024, 有山隆(3), アリヤマ タカシ, 1, 01, 013553, 103, ,800101034, 吉野悟(2), ヨシ/ サトル, 1, 01, 013553, 104, ,810716123, 奥山健一郎(1), オクヤマ ケンイチロウ, 1, 01, 013553, 105, 20100 0670405,820303234, 佐藤直子(1), サトウ ナオコ, 2, 01, 013553, 101, 00200 000143205,

B)選手重複型

| DB, N1, N2, SX, KC, | MC, ZK, S1                                             |
|---------------------|--------------------------------------------------------|
| 790928229. 新岡       | 慶介(3), ニイオカ_ケイスケ.1.01.013390.101.09200_0520805         |
| 791122012,宇野        | 裕也(3),ウノ ユウヤ,1,01,013553,102,00200 0001123 04          |
| 791122012,宇野        | 裕也(3),ウ/ ユウヤ,1,01,013553,102,00300 0002241 04          |
| 790611024,有山        | 隆(3), アリヤマ タカシ, 1, 01, 013553, 103, ,                  |
| 800101034,吉野        | 悟(2), ヨシノ サトル, 1, 01, 013553, 104, ,                   |
| 810716123,奥山        | 健一郎(1), オクヤマ ケンイチロウ, 1, 01, 013553, 105, 20100_0670405 |
| 820303234,佐藤        | 直子(1),サトウ ナオコ,2,01,013553,101,00200 0001432 05         |
| 820303234,佐藤        | 直子(1),サトウ ナオコ,2,01,013553,101,00300 0002452 05         |

「宇野」選手、「佐藤」選手は2種目出場として陸上システムに読み込まれます。

同様に、Lotus123やdBASE、桐などで保存すると、以下のような「""」がつきます。

| DB, N1, N2, SX, KC, M | C, ZK, S1, S2                                                         |      |
|-----------------------|-----------------------------------------------------------------------|------|
| 790928229, "新岡        | 慶介(3)","=イオカ ケイスウ",1,"01","013390",101,"09200 05208 05"               |      |
| 791122012,"宇野         | 裕也(3)","ウノ ユウヤ",1,"01","013553″,102,"00200 0001123 04″,"00300 0002241 | 04'' |
| 790611024,"有山         | 隆(3)″,″アリヤマ タカシ″,1,″01″,″013553″,103                                  |      |
| 800101034,"吉野         | 悟(2)″,″ョシノ サトル″,1,″01″,″013553″,104                                   |      |
| 810716123, "奥山        | 健一郎(1)", "オクヤマ ケンイチロウ", 1, "01", "013553", 105, "20100 06704 05″      |      |
| 820303234,"佐藤         | 直子(1)","サトウ ナオコ",2,"01″,"013553″,101,"00200 0001432 05″               |      |
|                       |                                                                       |      |

組・レーン/オーダーを指定した場合は以下のようなデータになります。

| DB, N1, N2, SX, KC, | , MC, ZK, S1, K1, S2, K2                                 |                |          |
|---------------------|----------------------------------------------------------|----------------|----------|
| 790928229,新岡        | 慶介(3), ニイオカ ケイスケ, 1, 01, 013390, 101, 09200 05208 05,    | 108,           |          |
| 791122012,宇野        | 裕也(3), ウノ ユウヤ, 1, 01, 013553, 102, 00200 0001123 04, 103 | ,00300 0002241 | 04, 306, |
| 790611024,有山        | 隆(3), アリヤマ タカシ, 1, 01, 013553, 103, ,                    |                |          |
| 800101034,吉野        | 悟(2), ヨシノ サトル, 1, 01, 013553, 104, ,                     |                |          |
| 810716123,奥山        | 健一郎(1), オクヤマ ケンイチロウ, 1, 01, 013553, 105, 20100 06704     | 05,002,        |          |
| 820303234,佐藤        | 直子(1),サトウ ナオコ,2,01,013553,101,00200 0001432 0            | 5,A01,         |          |

| <b>〔混成競技系〕</b><br>* ID 項目名 ジ                                                                                                    | <u>有 効 桁</u>                                                    | 説明                                                                                                    |
|----------------------------------------------------------------------------------------------------|-----------------------------------------------------------------|----------------------------------------------------------------------------------------------------|
| * bb <sup>···</sup> D B ユート<br>* KY···出場する混成競技の競技コー                                                                                                    | 911]<br>ド 9桁                                                    | <ul> <li></li></ul>                                                                                                    |
| <ul> <li>C1…1種目目の資格記録</li> <li>C2…2種目目の資格記録</li> <li>C3…3種目目の資格記録</li> <li>C4…4種目目の資格記録</li> <li>C5…5種目目の資格記録</li> <li>C6…6種目目の資格記録</li> <li>C7…7種目目の資格記録</li> <li>C8…8種目目の資格記録</li> <li>C9…9種目目の資格記録</li> </ul>                                                                                                    |                                                                 | ート。另子 + 種-201 100、 女子 L種-202 200。<br>記録の形式<br>トラック競技・・・7桁 11秒23 = 0001123<br>フィールド競技・・・5桁 1m23 = 00123、11m23 = 01123<br>※記録の先頭が0となってしまうため、表計算ソフトでは<br>数値と認識されてしまい0が消えてしまうことがあります<br>ので、0消え防止のために記録の先頭に半角大文字の英字<br>「R」をつけても読み込むことができます。<br>R0001123、R00123、R01123など |
| C0…10種目目の資格記録<br>K1…C1に対する組・レーン/オーダー情報<br>K2…C2に対する組・レーン/オーダー情報<br>K3…C3に対する組・レーン/オーダー情報<br>K4…C4に対する組・レーン/オーダー情報<br>K5…C5に対する組・レーン/オーダー情報<br>K6…C6に対する組・レーン/オーダー情報<br>K7…C7に対する組・レーン/オーダー情報<br>K8…C8に対する組・レーン/オーダー情報<br>K9…C9に対する組・レーン/オーダー情報<br>K9…C9に対する組・レーン/オーダー情報<br>K9…C9に対する組・レーン/オーダー情報<br>K0…C0に対する組・レーン/オーダー情報 | 3桁<br>3桁<br>3桁<br>3桁桁<br>3桁桁<br>3桁桁<br>3桁桁<br>3桁<br>5<br>に<br>5 | 以下の解説を参照<br>組・レーン/オーダー順をあらかじめ指定可能<br>この機能を使用する場合は番組編成の際<br>「自動番組」にチェックをつける。<br>ところだけでもよい)。                                                                                                    |

| *          | ★K1~K0(混成競技個々の種目に対する組・レーン/オーダー情報)3桁の内訳                             |            |    |    |    |          |    |    |    |          |    |    |    |    |    |    |    |    |    |    |    |    |
|------------|--------------------------------------------------------------------|------------|----|----|----|----------|----|----|----|----------|----|----|----|----|----|----|----|----|----|----|----|----|
| <b>r</b> : | krr 例:1組1レーンを指定する場合→「101」、11組5レーンを指定する場合→「B05」<br>【記号の音味】          |            |    |    |    |          |    |    |    |          |    |    |    |    |    |    |    |    |    |    |    |    |
| K i        | ▲ 私情報1桁。最大61組まで指定可能。組に対応した値を設定する(組と設定値対応表参照)。 ▲ おいたのでは、「1」を入力して下さい |            |    |    |    |          |    |    |    |          |    |    |    |    |    |    |    |    |    |    |    |    |
| ſ          | 組                                                                  | <u>こ</u> 武 | 2  | 3  | 4  | <u>5</u> | 6  | 7  | 8  | <u> </u> | 10 | 11 | 12 | 13 | 14 | 15 | 16 | 17 | 18 | 19 | 20 | 21 |
|            | 値                                                                  | 1          | 2  | 3  | 4  | 5        | 6  | 7  | 8  | 9        | Α  | В  | С  | D  | Е  | F  | G  | Н  | Ι  | J  | К  | L  |
|            | 組                                                                  | 22         | 23 | 24 | 25 | 26       | 27 | 28 | 29 | 30       | 31 | 32 | 33 | 34 | 35 | 36 | 37 | 38 | 39 | 40 | 41 | 42 |
|            | 値                                                                  | Μ          | Ν  | 0  | Р  | Q        | R  | S  | T  | U        | ۷  | W  | Х  | Y  | Ζ  | а  | b  | С  | d  | е  | f  | g  |
|            | 組                                                                  | 43         | 44 | 45 | 46 | 47       | 48 | 49 | 50 | 51       | 52 | 53 | 54 | 55 | 56 | 57 | 58 | 59 | 60 | 61 |    |    |
|            | 値                                                                  | h          | i  | j  | k  |          | m  | n  | 0  | р        | q  | r  | S  | t  | u  | v  | W  | Х  | у  | Z  |    |    |
| _          | rr レーン/オーダー情報2桁。01~99レーン/オーダーまで指定可能。省略した場合レーン/オーダーは抽選される。          |            |    |    |    |          |    |    |    |          |    |    |    |    |    |    |    |    |    |    |    |    |

●Excelを使用して作成する場合の例

先頭のセルに「項目ID」を付ける

|    | 6 A       |     | R   | 6        | n      | . E    | 2        | 0        | . H      |                           |                                        | 2      |         | . W | N   | h   | D    | 0     | D    | 0     | T            | 11    | V   |
|----|-----------|-----|-----|----------|--------|--------|----------|----------|----------|---------------------------|----------------------------------------|--------|---------|-----|-----|-----|------|-------|------|-------|--------------|-------|-----|
| 1  | DB        | KY  |     | C1       | C2     | C3     | C4       | C5       | 08       | C7                        | C8                                     | C9     | C0      | K1  | K2  | K3  | K4   | K5    | K6   | K7    | K8           | К9    | KO  |
| 2  | 880406901 | 201 | 100 | R0001186 | R00680 | R00919 | R00180   | R0005267 | R0001558 | R02820                    | R00400                                 | R04345 | R005037 | 102 | 101 | 101 | 209  | 102   | 307  | 101   | 101          | 119   | 101 |
| 3  | 910626901 | 201 | 100 | R0001127 | R00662 | R01148 | R00160   | R0005017 | R0001720 | R02927                    | R00380                                 | R05736 | R004458 | 103 | 102 | 102 | 208  | 103   | 306  | 102   | 102          | 118   | 102 |
| 4  | 910113901 | 201 | 100 | R0001099 | R00680 | R01207 | R00190   | R0005150 | R0001519 | R03331                    | R00400                                 | R05026 | R004571 | 104 | 103 | 103 | 207  | 104   | 305  | 103   | 103          | 117   | 103 |
| 5  | 910115901 | 201 | 100 | R0001106 | R00737 | R01003 | R00195   | R0005052 | R0001466 | R03159                    | R00380                                 | R05439 | R005111 | 105 | 104 | 104 | 206  | 105   | 304  | 104   | 104          | 116   | 104 |
| 6  | 900816901 | 201 | 100 | R0001129 | R00700 | R01141 | R00175   | R0005016 | R0001523 | R02764                    | R00400                                 | R05506 | R004320 | 106 | 105 | 105 | 205  | 106   | 303  | 105   | 105          | 115   | 105 |
| 7  | 900822901 | 201 | 100 | R0001111 | R00676 | R01161 | R00180   | R0005174 | R0001492 | R03498                    | R00430                                 | R05228 | R004300 | 107 | 106 | 106 | 204  | 107   | 302  | 106   | 106          | 114   | 106 |
| 8  | 910909903 | 201 | 100 | R0001105 | R00679 | R00984 | R00185   | R0004992 | R0001476 | R03317                    | R00400                                 | R05226 | R004287 | 108 | 107 | 107 | 203  | 108   | 207  | 107   | 107          | 113   | 107 |
| 9  | 920902902 | 201 | 100 | R0001122 | R00695 | R00997 | R00199   | R0005011 | R0001603 | R03322                    | R00380                                 | R05051 | R004304 | 202 | 108 | 108 | 202  | 202   | 206  | 108   | 108          | 112   | 108 |
| 10 | 920430902 | 201 | 100 | R0001125 | R00671 | R01161 | R00190   | R0004983 | R0001447 | R03492                    | R00380                                 | R05484 | R004381 | 203 | 109 | 109 | 201  | 203   | 205  | 109   | 109          | 111   | 109 |
| 11 | 910924902 | 201 | 100 | R0001101 | R00686 | R01075 | R00191   | R0004993 | R0001561 | R03586                    | R00420                                 | R04853 | R004411 | 204 |     |     |      |       | _    |       |              |       | 110 |
| 1  |           |     |     |          |        | R01007 | R00165   | R0004850 | R0001489 | R03171                    | R00430                                 | R04654 | R004288 | 205 |     | K1~ | KOla | は組    | ・レ   | ーン    | 指定           | 2     | 111 |
|    | 実施する      | っすべ | ての  | 混成競打     | 夏の     | 01115  | R00180   | R0005167 | R0001516 | R03323                    | R00470                                 | R05110 | R004530 | 206 |     | 采幻  | 大 달  | e tte | 1 t- | 1.546 |              | ביב ת | 12  |
|    | 箭技をす      | まとん | カでき | 容録し.で    | 110.   | 0965   | R00190   | R0005188 | R0001579 | R03210                    | R00380                                 | R05528 | R005165 | 207 |     | 西松山 | 23   | ເກ⊔   | UIL  | 0.040 | 1 <b>u</b> v | 507   | 13  |
| 1  |           | ~   |     |          |        | 1194   | R00203   | R0004717 | R0001411 | R03261                    | R00420                                 | R05005 | R004149 | 302 | 2   | 登録  | する   | ٥.    |      |       |              |       | 14  |
|    | 男女准何      | 住し7 | ミナー | ータでよ     | い。     | 1242   | R00199   | R0005036 | R0001484 | R03344                    | R00430                                 | R04908 | R004419 | 303 | 205 | 115 | 105  | 303   | 106  | 115   | 205          | 105   | 115 |
| 17 |           |     |     |          |        | 1057   | R00185   | R0005017 | R0001571 | R03294                    | R00460                                 | R05156 | R004420 | 304 | 206 | 116 | 104  | 304   | 105  | 116   | 206          | 104   | 116 |
| 18 | 920604902 | 201 | 100 | R0001103 | R00704 | R01055 | R00182   | 00004000 | 00001479 | 000060                    | 000000                                 | 004000 | 0004005 | 305 | 207 | 117 | 103  | 305   | 104  | 117   | 207          | 103   | 117 |
| 19 | 921203902 | 201 | 100 | R0001146 | R00704 | R00864 | R0019    | Even 7   | け失頭に     | Γ <u>Ω</u> ι <del>/</del> | ぶけてい                                   | - 数值   |         | 306 | 208 | 118 | 102  | 306   | 103  | 118   | 208          | 102   | 118 |
| 20 | 900928904 | 201 | 100 | R0001176 | R00676 | R00963 | R0018    | LAUGICI  |          |                           | 1.14 Z C                               |        |         | 307 | 209 | 119 | 101  | 307   | 102  | 119   | 209          | 101   | 119 |
| 21 | 900520901 | 202 | 200 | R0001455 | R00160 | R00923 | R0002    | として副     | 図識され     | 10j t                     | 「消えて                                   | てしま    | うので     | 102 | 101 | 101 | 102  | 212   | 124  | 101   |              |       |     |
| 22 | 900720901 | 202 | 200 | R0001499 | R00163 | R00029 | R00024   | 先頭に      | 「R」をつ    | けてみ                       | カレア                                    | キよい    |         | 103 | 102 | 102 | 103  | 211   | 123  | 102   |              |       |     |
| 23 | 910614901 | 202 | 200 | R0001553 | R00159 | R01141 | R000277  | JUNGIC   |          | 17 СЛ                     | .,,,,,,,,,,,,,,,,,,,,,,,,,,,,,,,,,,,,, | 000    | 0       | 104 | 103 | 103 | 104  | 210   | 122  | 103   |              |       |     |
| 24 | 911212901 | 202 | 200 | R0001491 | R00161 | R01060 | R0002645 | R00523   | R03835   | R002378                   |                                        |        |         | 105 | 104 | 104 | 105  | 209   | 121  | 104   |              |       |     |

#### [SYOZOKU系]

SYOZOKU系は、出場する選手の所属団体情報を登録しておくものです。 MASTER系とは6桁の所属団体コードで繋がっています。

| * | _ID項目名        | 有桁    | 説明                     |
|---|---------------|-------|------------------------|
| * | DB…所属団体コード    | 6桁    | 6桁の任意のコード(重複不可)        |
|   |               |       | MASTER系の「MC」と同じ        |
|   | N1…所属名1(カナ名称) | 30桁以内 | 半角カタカナ若しくは半角英数字        |
|   |               |       | 国際大会では国名のスリーレターを全角で入力  |
| * | N2…所属名2(正式名称) | 30桁以内 |                        |
| * | N3…所属名3(略称)   | 20桁以内 | 陸連の規定では最大全角7文字         |
| * | KC…都道府県コード    | 2桁    | 個定情報の「12所属県情報 学連など」を参照 |
|   |               |       | 所属する都道府県のコードまたは49(学連)  |

●Excelを使用して作成する場合の例

| 先頭 | 頁の1 | セルに項   | 〔目IDを付ける。   | >        |       |    |
|----|-----|--------|-------------|----------|-------|----|
|    |     | A      | B           | С        | D     | F  |
|    | 1   | DB     | N1          | N2       | N3    | KC |
|    | 2   | 013390 | キタミリョクリョウコウ | 北見緑稜高等学校 | 北見緑稜高 | 01 |
|    | 3   | 013553 | フドシュウカンコウ   | 武修館高等学校  | 武修館高  | 01 |
|    | 4   | 013555 | ホクレイコウ      | 北嶺高等学校   | 北嶺高   | 01 |
|    | 5   | 013557 | アサヒカワメイセイコウ | 旭川明星高等学校 | 旭川明星高 | 01 |

CSV形式保存の方法はMASTER系と同様。

CSV形式で保存し、「メモ帳」などのテキストエディタで開くと以下のようなデータになっています。

DB, N1, N2, N3, KC 013390, キタミリョクリョウコウ, 北見緑稜高等学校, 北見緑稜高, 01 013553, ブシュウカンコウ, 武修館高等学校, 武修館高, 01 013555, ホクレイコウ, 北嶺高等学校, 北嶺高, 01 013557, アサヒカワメイセイコウ, 旭川明星高等学校, 旭川明星高, 01

同様に、Lotus123やdBASE、桐などで保存すると、以下のような「""」がつきます。

"DB", "N1", "N2", "N3", "KC" "013390", "キタミリョクリョウコウ", "北見緑稜高等学校", "北見緑稜高", "01" "013553", "ブシュウカンコウ", "武修館高等学校", "武修館高", "01" "013555", "ホクレイコウ", "北嶺高等学校", "北嶺高", "01" "013557", "アサヒカワメイセイコウ", "旭川明星高等学校", "旭川明星高", "01" 〔リレーマスター系〕

リレーに関する出場者の情報は個人種目とは異なる方法で陸上システムにインポートします。

 リレーは種目ごとにファイルを作成します。
 例)男女4×100mと4×400mがある場合、4種類のCSVファイルが必要 m400r.csv/m1600r.csv/w400r.csv/w1600r.csvなど
 MASTER系とは選手個人の9桁のDBコードで繋がっています。

MASTER系の「DB」=リレーマスター系の「S1」~「S6」

| * ID 項目名         | 有 効 桁         | 説明                     |
|------------------|---------------|------------------------|
| * DB…チームコード      | 2~6桁          | 任意のコード ※注              |
| ZK…チームナンバー       | 5 桁以内         | チームにナンバーがある場合のみ使用      |
| * N1…チーム名 1 (漢字) | 30桁以内         | 「A」、「B」チームなどの区別はここに入力  |
| N2…チーム名2(フリガナ/英) | 30桁以内         | カタカナ半角若しくは半角英数字        |
| TM…資格記録          | 5 桁           | 分,秒,秒,1/10,1/100       |
| KM…自動番組時の指定組     | $1 \sim 2 $ 桁 | 自動番組を使用する際に配置したい組の数字   |
| LN…自動番組時の指定レーン   | $1 \sim 2 $ 桁 | 自動番組を使用する際に配置したいレーンの数字 |
| * S1…競技者DB1      | 9桁            | 選手1人目(MASTER系DBコード)    |
| * S2…競技者DB2      | 9桁            | 選手2人目(MASTER系DBコード)    |
| * S3…競技者DB3      | 9桁            | 選手3人目(MASTER系DBコード)    |
| * S4…競技者DB4      | 9桁            | 選手4人目(MASTER系DBコード)    |
| S5…競技者DB5        | 9桁            | 選手5人目(MASTER系DBコード)    |
| S6…競技者DB6        | 9桁            | 選手6人目(MASTER系DBコード)    |
| *は必須項目           |               |                        |

※注意事項

- ・対抗得点を集計する競技会の場合、SYOZOKU系マスターファイルの「DB」とリレーマスター系の「DB」に 必ず同一のコードを使用してください。使用しなかった場合、リレー競技の得点集計ができません。
- ・自動番組とは、あらかじめ決められた組・レーンに配置する番組編成機能のことで、資格記録等によりラ ンダムまたは記録順に配置したい場合には自動番組機能は使用しません。

#### ●Excelを使用して作成する場合の例

Ν

Excelなど表計算ソフトでデータを作成してCSV形式のファイルを作成する場合、2通りのデータ形式があります。

#### A)横形式(従来式)

登録する選手のDBをS1, S2, S3, S4, S5, S6のIDで横に並べる方式です。 先頭のセルに項目IDを付ける。

|   | A      | В     | C           | D     | E         | F         | G           | Н            | Ι          | J            |
|---|--------|-------|-------------|-------|-----------|-----------|-------------|--------------|------------|--------------|
| 1 | DB     | N1    | N2          | TM    | S1        | S2        | S3          | S4           | S5         | S6           |
| 2 | 013390 | 北見緑稜高 | キタミリョクリョウコウ | 04071 | 800330008 | 800807009 | 790826010   | 801223011    | 800506012  | 81 0421 01 3 |
| 3 | 013553 | 武修館高  | フドシュウカンコウ   | 04360 | 791122012 | 790611024 | 8001 01 034 | 800203092    | 800503093  | 801206094    |
| 4 | 013555 | 北嶺高   | ホクレイコウ      | 00000 | 791025088 | 800824098 | 790805111   | 81 091 51 21 | 810304046  |              |
| 5 | 013557 | 旭川明星高 | アサヒカワメイセイコウ | 04136 | 791108012 | 800513024 | 81 051 6035 | 81 071 0092  | 81 0629057 | 800422061    |

「所属コードと同一にするとわかりやすい。 選手のDBコード。

#### B) 縦形式(2007年からの新方式)

選手のDBをチーム情報を登録した行の次の行から縦に並べる方式です。

|    | A         | В  | C    | D        | E    |
|----|-----------|----|------|----------|------|
| 1  | DB        | ZK | N1   | N2       | TM   |
| 2  | 281.009   |    | 三友電気 | ミットモデシンキ | 4192 |
| З  | 128000604 |    |      |          |      |
| 4  | 128000605 |    |      |          |      |
| 5  | 128000606 |    |      |          |      |
| 6  | 128000607 |    |      |          |      |
| 7  | 128000608 |    |      |          |      |
| 8  | 128000609 |    |      |          |      |
| 9  | 272010    |    | 近畿外大 | キンキガイダイ  | 4231 |
| 10 | 129000816 |    |      |          |      |
| 11 | 129000817 |    |      |          |      |
| 12 | 129000818 | _  |      |          |      |
| 13 | 129000819 |    |      |          |      |
| 14 | 129000820 |    |      |          |      |

←「DB」欄に2桁もしくは6桁の数字が入力されている行は、 チームの名称、タイムなどの情報と認識し、9桁の数字が入 力されている場合は競技者のDBコードと認識します。 読み込まれる順番は、上から1人目、2人目の順です。 →また拡張版として、競技者のコード9桁の前のセルに 9桁のコードとは別の値が入力されている場合でも、 そこを読み飛ばして読み込むことができます。

A列には「281009」、B列には「DBコード9桁」が入力されている。この場合も正常に読み込むことができる。

#### C)縦形式拡張版(2015年からの新方式)

C F А R D DB N2 TΜ 7K N1 281.009 三友電気 ミットモデンキ 4192 2 281009 128000604 3 281009 128000605 4 281009 128000606 5 281009 128000607 6 7 281009 128000608 281009 128000609 8 72010 近畿外大 キンキガイダイ 4231 272010 129000816 10 11 272010 129000817 272010 129000818 12 272010 129000819 13 272010 129000820 14

DBからLNまでチームに関する情報は、同一チームなら同じ内容を列挙、S1に競技者のDBコード9桁を登録 することで同一チームとして読み込む方式です。

S1以外の項目が同じならば同一チームと認識して インポートされます。

| 1  | A      | В  | C        | D       | E     | F  | G  | Н         |  |
|----|--------|----|----------|---------|-------|----|----|-----------|--|
| 1  | DB     | ZK | N1       | N2      | TM    | KM | LN | S1        |  |
| 2  | 130001 |    | チーム緑     | チームミト・リ | 04132 |    |    | 800101001 |  |
| 3  | 130001 |    | チーム緑     | チームミト・リ | 04132 |    |    | 810312002 |  |
| 4  | 130001 |    | チーム緑     | チームミト・リ | 04132 |    |    | 820322003 |  |
| 5  | 130001 |    | チーム緑     | チームミト・リ | 04132 |    |    | 800707004 |  |
| 6  | 130001 |    | チーム緑     | チームミト・リ | 04132 |    |    | 810501005 |  |
| 7  | 130001 |    | チーム緑     | チームミト・リ | 04132 |    |    | 820811006 |  |
| 8  | 130002 |    | SPRINTER | 72 178- | 04055 |    |    | 790202001 |  |
| 9  | 130002 |    | SPRINTER | 72°リンター | 04055 |    |    | 780802002 |  |
| 10 | 130002 |    | SPRINTER | スフ゜リンター | 04055 |    |    | 771212003 |  |
| 11 | 130002 |    | SPRINTER | スフ゜リンター | 04055 |    |    | 791109004 |  |
| 12 | 130002 |    | SPRINTER | スフ゜リンター | 04055 |    |    | 780404005 |  |
| 13 | 130002 |    | SPRINTER | 72°リンター | 04055 |    |    | 770707006 |  |
|    |        | _  |          |         |       | _  | _  |           |  |

CSV形式保存の方法はMASTER系と同様です。

CSV形式で保存し、「メモ帳」などのテキストエディタで開くと以下のようなデータになっています。 注:以下の例は横形式の場合の例です。

DB, N1, N2, TM, S1, S2, S3, S4, S5, S6

013390,北見緑稜高,キタミリョクリョウコウ,04071,800330008,800807009,790826010,801223011,800506012,810421013 013553,武修館高,ブシュウカンコウ,04360,791122012,790611024,800101034,800203092,800503093,801206094 013555,北嶺高,ホクレイコウ,00000,791025088,800824098,790805111,810915121,810304046, 013557,旭川明星高,アサヒカワメイセイコウ,04136,791108012,800513024,810516035,810710092,810629057,800422061

同様に、Lotus123やdBASE、桐などで保存すると、以下のような「""」がつきます。

DB, N1, N2, TM, S1, S2, S3, S4, S5, S6

"013390","北見緑稜高","キタミリョクリョウコウ","04071",800330008,800807009,790826010,801223011,800506012,810421013 "013553","武修館高","ブシュウカンコウ","04360",791122012,790611024,800101034,800203092,800503093,801206094 "013555","北嶺高","ホクレイコウ","00000",791025088,800824098,790805111,810915121,810304046, "013557","旭川明星高","アサヒカワメイセイコウ","04136",791108012,800513024,810516035,810710092,810629057,800422061

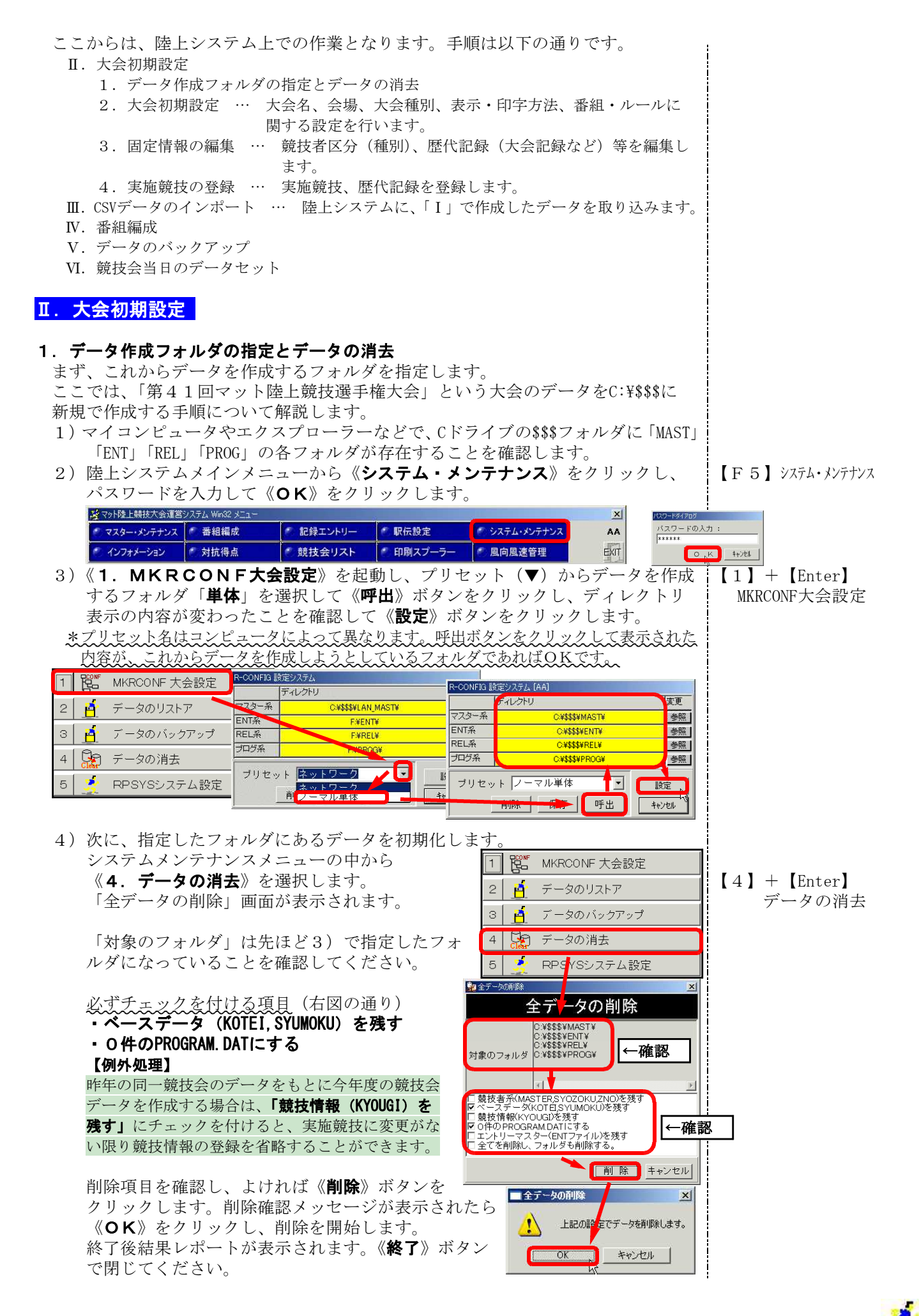

#### Ⅱ. 大会初期設定

#### 2. 大会初期設定

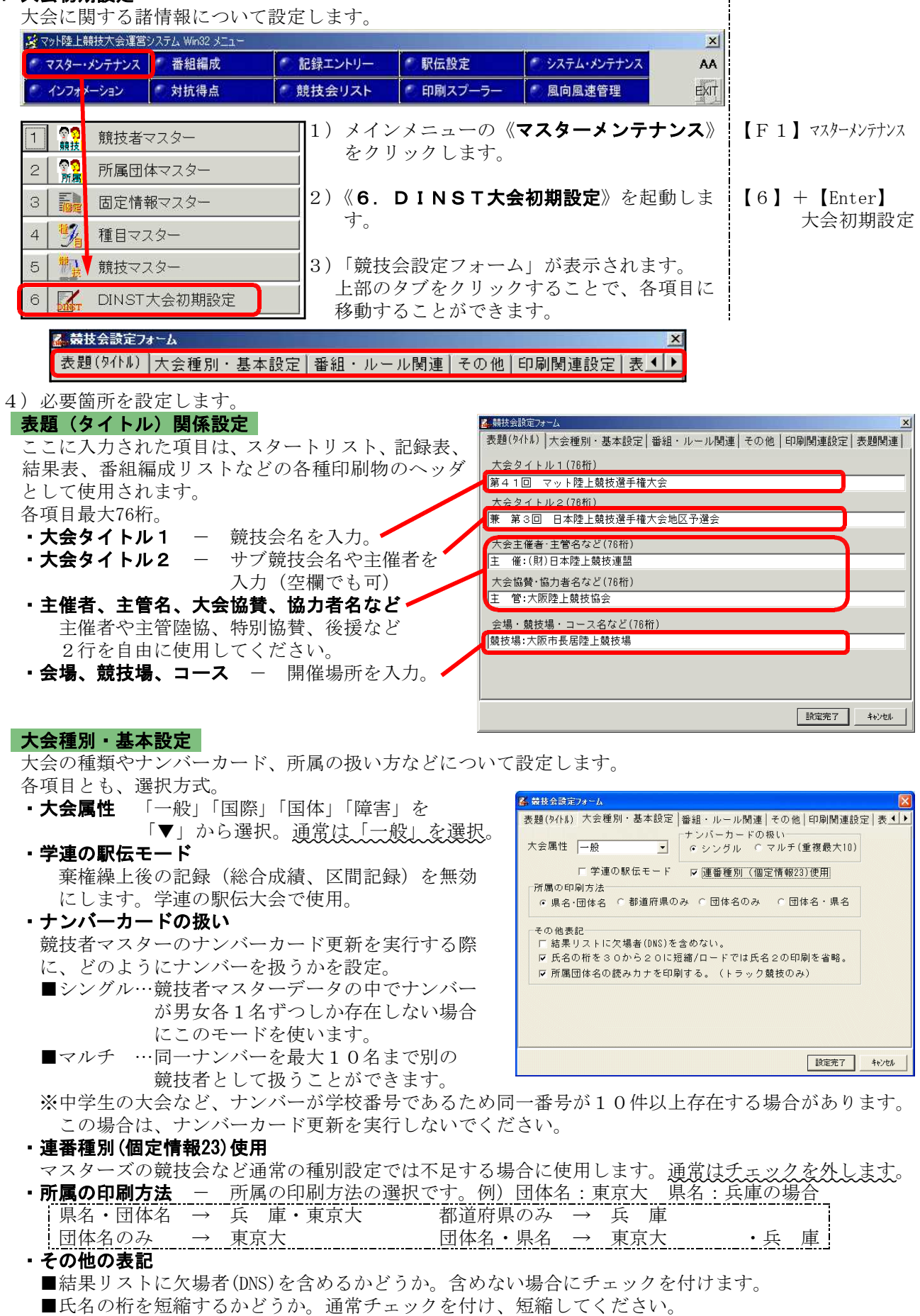

■所属団体名の読みがなを印刷するかどうか(トラック競技のみ)。 印刷したい場合にチェックを付けます。

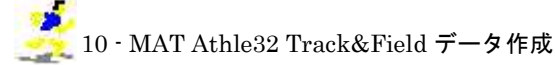

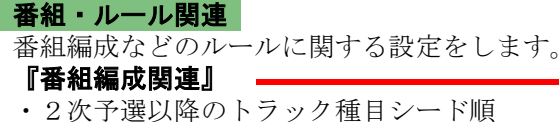

- ■N…800mまで着順、以降は記録でシード (H14年からの国内ルール)
- F…800mまで着順、以降はベスト記録 ■ 4…400mまで着順、以降は記録でシード (H13年国内ルール)
- B…400mまで着順、以降はベスト記録
- ■Y…すべて記録でシード(H12年国内ルール)
- いずれかを選択してください。
- ・短距離種目の手動計時記録を換算するかどうか。 換算する場合はチェックを付け、その換算する 値を入力します。

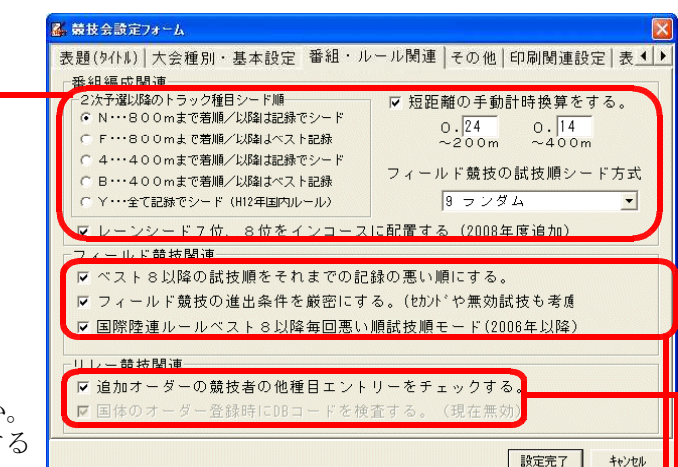

・フィールド競技の試技順シード方式 [9 ランダム] [3 後方1/3に上位を配置] [4 後方1/4に上位を配置] [5 後方1/5に上位を配置] から選択。 ・レーンシード7位8位をインコースに配置する…2008年度ルール改正対応、通常はチェックを付けます

#### 『フィールド競技関連』

- ・ベスト8以降の試技順をそれまでの記録の悪い順にするかどうか。通常はチェックを付けます。 フィールド競技の進出条件厳密判定するかしないか。
- セカンドや無効試技を考慮して次ラウンドへの進出を判定します。通常はチェックを付けます。 『リレー競技関連』

- ・追加オーダーの競技者の多種目エントリーをチェックするかどうか。
- ・国体のオーダー登録時にDBコードを検査するかどうか。

#### その他

大会コードや競技場コードなどを入力します。 ここに入力した項目は特におもてに出ることは ありません。 ・大会コード(8桁) –陸連の定める大会コード ・競技場コード(6桁) – 陸連の定める競技場コード 大会期間(西暦)

- ・主管陸協コード(2桁)
- ・主管陸協名

#### 印刷関連設定

印刷や表示に関する項目の設定。

『表示・関連』

- ・印刷時に旧JISの置き換えをするかどうか。 置き換えをする場合、チェックを付ける。
- ・リレーチームコードの先頭2桁を都道府県コー ドとするかどうか。通常はチェックを付けてお きます。

#### 『標準印刷設定』

各種印刷フォントや余白の設定です。 特に変更の必要はありません。

#### 表題関連

番組編成リストで使用される記録の表題に関する 設定。特に変更の必要はありません。

5) すべての設定が終了したら、《設定完了》ボタン をクリックし画面を閉じます。 《キャンセル》をクリックした場合、設定は保 存されません。

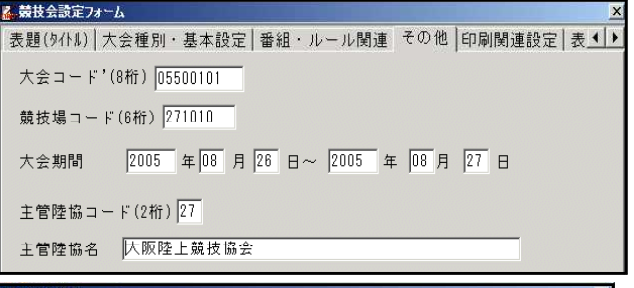

| <mark>▲</mark> 競技 | 支会設定フォーム                   |            | ×                                                      |
|-------------------|----------------------------|------------|--------------------------------------------------------|
| 表題                | (タイトル) 大会種別・基本             | 本設定   看    | 醫組・ルール関連 その他 印刷関連設定 表◀▶                                |
| 表示                | ・関連                        |            |                                                        |
|                   | 印刷時に旧JISの置換                | えをする       | 。【槙⇒槇/薮⇒籔/諌⇒諌】など。                                      |
| ~                 | リレーチームコード先                 | 頭2桁を       | 6都道府県コードとする。                                           |
| 1000              | 1.11日間設定                   |            |                                                        |
| E                 | 印刷フォントフェース「                | い 日前       | B Jr                                                   |
|                   | ****ション・シェース               |            |                                                        |
|                   |                            | IVIS 9/14. | ri <u>F'F</u>                                          |
|                   | 数字フォントを使用す                 | てる。        |                                                        |
| #                 | 奴子 フォントフェース [              | MS PI      | 1299                                                   |
|                   | ▼ 正規フォントを使用。               | 縦横比の       | の違いすきるフォントは使用しない。                                      |
| Г                 | 印刷マージン(mm)――               |            |                                                        |
|                   | 上 10.0                     |            |                                                        |
|                   | 左  10.0 下 10.0             | ^          | 10.0                                                   |
|                   |                            | _          |                                                        |
|                   | 2.5.5.11~4                 |            |                                                        |
| 大田                | 種別・基本設定  番組<br>            | · ルール      | 新建 ての他 印刷関連設定 改超関連  <u>・</u>                           |
| No                | 説明                         | 竹数         | 值                                                      |
| 1                 | 番組りれ表題(日)                  | 8          | 貨格記録                                                   |
| 2                 | 番組りれ表題(央)                  | 8          | KE CUKU                                                |
| 3                 | 審組947衣題(日)                 | 8          | 7.送記録                                                  |
| 4                 | (番祖)//(衣題(央) (妥知)//(表題)(中) | 0          | 「「ビヤ・NEU<br>注意:1:1:1:1:2:3:1:1:1:1:1:1:1:1:1:1:1:1:1:1 |
| 6                 | ★細川小衣題(口)                  | 8          | 华/大記球<br>SEMI-EIN                                      |
| 7                 | 番組リント表題(日)                 | 8          | 記 绿                                                    |
| 8                 | 番組以及表題(英)                  | 8          | RECORD                                                 |
| 9                 | 番組リスト表題(日)                 | 8          |                                                        |
| 10                | 番組リスト表題(英)                 | 8          |                                                        |
| 11                | 番組,21表題(日)                 | 8          | 参考記録                                                   |
| 12                | 番組リスト表題(美)                 | 8          | BEST REC                                               |
|                   |                            |            |                                                        |
|                   |                            |            |                                                        |
|                   |                            |            |                                                        |
| -                 |                            | _          |                                                        |

設定完了 キャンセル

#### 3. 個定情報の編集

大会に関する個定情報を編集します。ここでは特に「高校」「中学」「成年」「少年 A」「少年B」などの競技者区分(種別)の設定と、日本記録や大会記録などの歴 代記録コメントについて編集します。 その他の項目はほとんどの場合、変更の必要がありません。

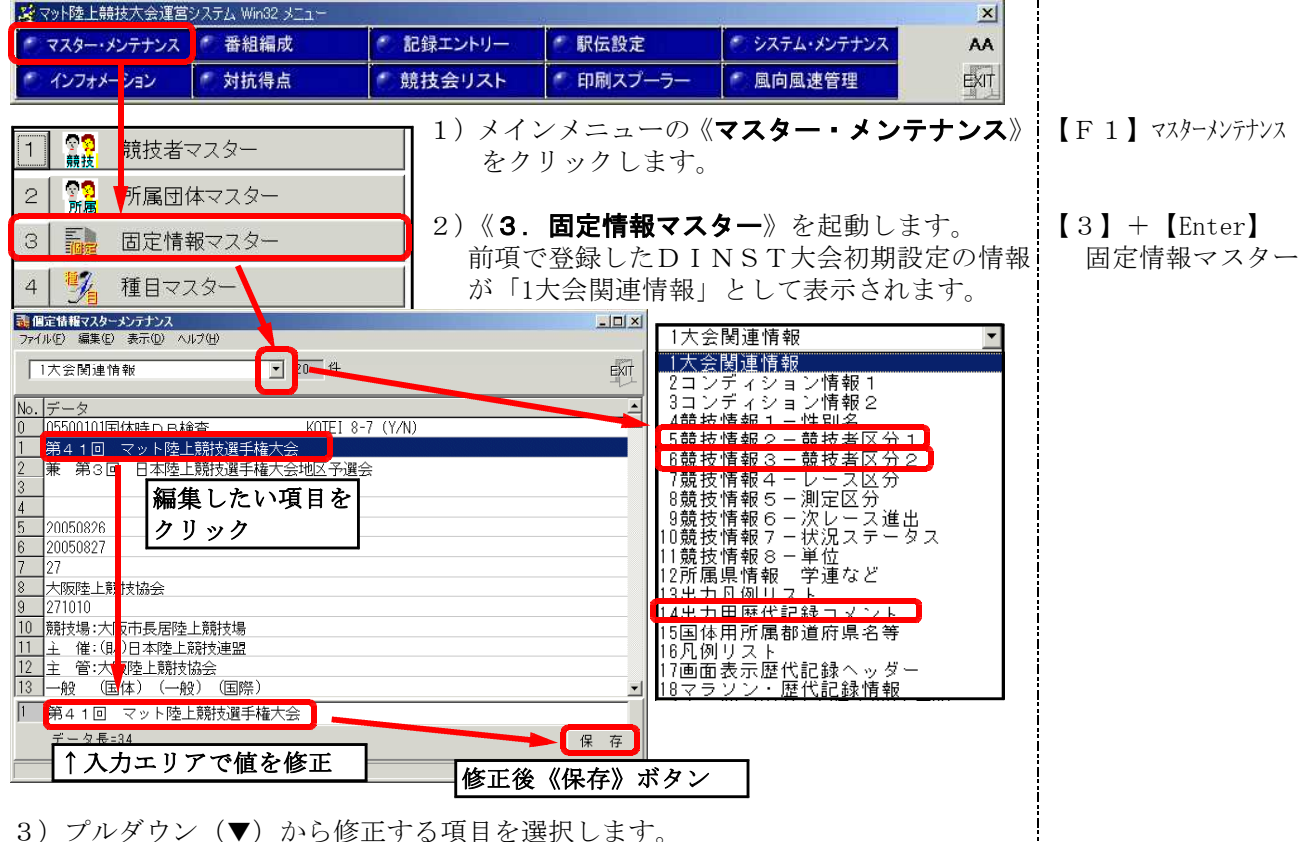

4)編集は、修正したいデータ行を選択し、入力エリアに値を入力して《**保存**》ボタ ンをクリックします。これで、データが更新されます。 この編集操作は、個定情報マスターメンテナンス内共通です。

### ●《5競技情報2-競技者区分1》、《6競技情報3-競技者区分2》 「競技者区分」の設定

「競技者区分」は実施競技登録時の種別に該当し、国体では「成年」「少年A」「少 年B」、一般競技会では「オープン」「一般」「高校」「中学」「小学」、学年別の 競技会では「1年」「2年」「低学年」などを設定することができます。 競技者区分は《**競技者区分1(1桁)**》と《**競技者区分2(1桁)**》の計2桁で構成さ れており、この両方を組み合わせて種別2桁を作成します。

例えば、右図のように設定したとすると、 以下のような種別が考えられます。

| [00]       | 「28」日本選抜A  |
|------------|------------|
| 「01」一般     | 「29」日本選抜B  |
| 「02」共通     | 「33」大学・実業団 |
| 「10」 グランプリ | など         |
| 「20」日本選抜   |            |
|            |            |

| うデイル(E) 編集(E) 表示(D) ヘルブ(D)<br>6競技情報3-競技者区分2 |
|---------------------------------------------|
| 6競技情報3-競技者区分2                               |
|                                             |
| No.データ                                      |
| 0                                           |
| 1 一般                                        |
| 2 共通                                        |
| 3 実業団                                       |
| 4 高校                                        |
| 5 中学                                        |
| 6 小学                                        |
| 7                                           |
| 8 A                                         |
| 9 в                                         |
|                                             |

特にはじめから指定があるわけではありませんので、大会運営上都合の良い、わかりやすい種別の組合わせを考えて設定して下さい。

大会初期設定で「連番種別(個定情報23)を使用」にチェックを付けた場合は この種別設定ではなく、《23競技者区分名称リスト》の「00」~「99」までに登 録されているデータを使用します。修正する場合は《23競技者区分名称リスト》 を修正して下さい。

- 🗆 ×

EXIT

\_\_\_\_\_**^** 

2002

1998

1996

2003

2001

2002

保存

#### ●《14出力用歴代記録コメント》 「歴代記録」の設定

「歴代記録」は競技会における「大会記録」や「世界記録」「日本記録」「〇〇県 記録」「〇〇県高校記録」などを入力しておき、スタートリストや番組編成リスト 記録表などの印刷物、レース参照時の画面参照用などに使用されます。

編集方法は、直接個定情報マスターメンテナンス上で編集する方法と、データを エクスポート(CSV形式に保存)してテキストエディタや表計算ソフト等で編集し、 編集したデータを再度読み込む方法があります。

#### ▼直接編集 《14出力用歴代記録コメント》を選択し、右図の選択 エリアから編集したい項目を選択します。 入力エリアにその項目が表示されたら《Enter》キー を押し、内容を編集して下さい。最大76桁で、入力形 式に指定はありません。 編集終了後もう一度《Enter》キーを押すまたは 《保存》ボタンをクリックすると内容が登録されます。

▼データをエクスポートして編集

《14出力用歴代記録コメント》を選択します。 画面左上の《ファイル》メニューから《エクスポート》 を選択し、ファイルの保存先を選び任意のファイル名 を付けて保存します。保存されたCSV形式のファイル をテキストエディタや表計算ソフトで編集して下さい。

《ファイル》メニューから《インポート》を選択し、編集したファイルを指定 して取り込みます。このとき1列目には「14」が、2列目には「0からの連番」 が3桁で必ず入力されている必要があります(Excelで編集した場合は桁ずれに注 意)。

#### 4. 実施競技の登録

競技会で実施する予定の競技を全て登録します。また、競技に対して歴代記録の割 当ても行います。

| 「マット陸上的                 | 鏡技大会運営システム Wir | n32 メニュー  |                     |                      |                         | ×            |                                 |
|-------------------------|----------------|-----------|---------------------|----------------------|-------------------------|--------------|---------------------------------|
| · 729                   | メンテナンス 🥤 番組    | 編成 🍼      | 記録エントリー             | 🥙 駅伝設定               | 🦈 システム・メンテナンス           | AA           |                                 |
| こ インフォン                 | -ション 👘 対抗:     | 得点 📀      | 競技会リスト              | 🥙 印刷スプーラー            | ● 風向風速管理                | EXIT         |                                 |
| 1<br><sup>1</sup><br>競技 | 競技者マスター        |           | 】<br>メインメニ<br>カリック1 | ニューの《マス<br>レールに // 5 | ターメンテナン:<br>競技ファター》     | <b>ス</b> 》を  | 【F1】マスターメンテナンス<br>【5】 ↓ 【Enton】 |
| 2 92                    | 所属団体マスタ        | ·         | クリック  <br>   ます。    |                      | 脱投マスラー// ~              | と悪バし         | 【5】 + 【Enter】<br>競技マスター         |
| 3                       | 固定情報マスタ        | ' <b></b> | 何も登録る               | されたいない競              | 技マスター・メン                | ンテナン         |                                 |
| 4 🦻                     | 種目マスター         |           | ス画面が<br>  ×「1-      | 表示されます。<br>-4)データの消  | 去」で「競技情報」               | (KYOUGI)     |                                 |
| 5                       | 競技マスター         |           | を残                  | す」にチェック              | を付けた場合は、す               | 「でに登         |                                 |
| 6                       | DINST大会初期      | 朝設定       | 登録           場合     | 済みの競技マス。<br>すべての競技を1 | ターが表示されます<br>L度ずつ選択してEN | -。この<br>『ファイ |                                 |

#### <u>競技コードについて</u>

競技コード

 ・縦目コード3桁(混成競技の個々の種目は6桁)→種目マスターに登録されています。

 ・競技コード
 ・
 ・
 ・
 ・

 ・
 ・

 ・

 ・

 ・

 ・

 ・

 ・

 ・

 ・

 ・

 ・

 ・

 ・

 ・

 ・

 ・

 ・

 ・

 ・

 ・

 ・

 ・

 ・

 ・

 ・

 ・

 ・

 ・

 ・

 ・

 ・

 ・

 ・

 ・

 ・

 ・

 ・

 ・

 ・

 ・

 ・

 ・

 ・

 ・

 ・

 ・

 ・

 ・

 ・

 ・

 ・

 ・

 ・

 ・

 ・

 ・

 ・

 ・

 ・

 ・

 ・

 ・

 ・

 ・

 ・

 ・

 ・

 ・

 ・

 ・

 ・

 ・

 ・

 ・

 ・

 ・

 ・</li

ルを作成して下さい。

「6競技情報3-競技者区分2」で設定します。

■ 個定情報マスターメンテナンス ファイル(E) 福集(E) 表示(D) ヘルブ(H)

14出力用歴代記録コメン

世界記録(WR) 日本記録(NR) Jr日本記録(JR)

世界し r 記録 (附)

) 世界陸上標準記録

14 15\_世界Jr記録(WJ)

□ 世界記録 (\\\\R)

データ長

世界の「記録(GR) 大会記録(GR) アジア記録(AR)

世界 記録 (WR) 日本 記録 (NR)

日本記録 (NR) Jr日本記録 (JR) ▼ 900 件

10.05 朝原 宣治 10.00 伊東 浩司 A 10.21 / B 10.28

19.32 M.シ゛ョンソン

20.03 末續 慎吾 20.29 大前 祐介

9.78 T.もコ'刈

ここに入力して《保存》

編集したい項目を選択

(大 阪・大阪ガス)

(USA・アメリカ) (神奈川・ミズノ)

(東 京·早稲田大)

(日 本·富士通)

この競技コードを実施する競技すべてについて登録します。

ハードル競技はハードルの高さ別に、投てき競技は使用する用具の重さ別に種目コードが用意されていま す。また、混成競技は3桁のコードのもの(男子十種競技なら201、女子七種競技なら202)のみを 登録してください。

登録する順序に特に決まりはありませんが、100m、200m・・・の順に登録することをおすすめします。また、男子と女子が混ざらない方がわかりやすい。

●競技マスターに登録されている情報

- ・競技コード9桁〔種目コード(6桁)+性別コード(1桁)+種別コード(2桁)〕
- ・記録表、結果表、スタートリスト、番組編成リストのヘッダー部に印刷される歴代記録の情報
- ・記録入力画面や電光掲示盤に表示する日本記録や大会記録などの情報

#### Ⅱ. 大会初期設定

競技の登録を行います。

例) 男子100m(コード002 100)

※ 競技マスター・メンテナンス ファイル(F) 編集(F) ヘルプ(

競技名

- 1)《新規/クリア》ボタンをクリッ クします。
- 2)「性別」に性別コード(半角 数値)を入力します。
- 3)「種別」に種別コード(半角 数値)を入力します。
- 4)「種目」のプルダウン(▼) から、種目を選択します。 「競技名」が表示されます。
- 5)《**更新**》ボタンをクリックし ます。
- 6)「該当するENTファイルが存在 しません。作成しますか?」 というメッセージが表示され たら、《はい》をクリックします。
- 7) ヘッダ・エリアに歴代 記録ヘッダの行番号を 登録します。登録が不 要な場合は次の競技へ 進みます。ヘッダ・エ リアの「No」欄に上か ら順に、個定情報「14 出力用歴代記録コメン ト」に登録した歴代記 録の行番号をここに入 力します。ヘッダは最 大10件まで登録する ことができます。 歴代記録の行番号がわ からない場合は、【999】 を入力するとリストの 検索ができます。
- 8) ヘッダエリアの登録でき たら、記録・エリアに画 面表示用、電光掲示用歴 代記録を登録します。 記録・エリアで入力した い項目をクリックし、記 録を入力します。入力後 【Enter】 キーを押します。
- 9)最後に、《**更新**》ボタンを クリックし、登録情報を更 新します。
- 10) 1) ~ 9) までの作業を実施 する競技の数だけ行います。
- 種別 種目 競技名(30) ここをクリック 新規/クリア 更新削除 印刷保存終了 入力 コード・エリア 性別 月 男子 性別 1 男子 種別 00 0 種別 00 種目 種目 002 -002 1 0 0 m -競技行 • 競技名(30) 002 1 O O r |100m男子 200m 300m 400m 800m 1000m 1500m 003 選択 06 新規 新規解除 🛛 更 新 削除 数 競技マスター・メンテナンス ファイル(F) 編集(E) ヘルプ(H) ■ 競技マスター・メ /テナンス 該当するENTファイルが存在しません。 作成しますか? 002 100 1 U U m 男子 1 性別 1 围子 ?) 種目 002 <u>(北い())</u> いいえ(<u>N</u>) 競技名(30) 100m男子 【F1】新規/クリア 【F1】新規解除 新規·クリア 更新 削除 【Tab】移動 選択 印刷 保存 【Ctrl+S】更新 014 No ヘッダー 1件 1 日本記録(NR) 10.00 伊東浩司 (神奈川·富士通) 1998 行番号を入力して 記錄 [Enter] No 1 日本 記録(NR) 大会 記録(GR) 10.00 伊東 浩司 10.05 朝原 宣治 (神奈川·富士通) 1998 6 (大 阪・大阪ガス) 2002 すべて登録 GR 0:00:00.00、000m00の形式で記録 0:00:10.00 を行番号を入力して【Enter】 こますル(E) 編(E) ヘルブ() × コード・エリフ 002 性別 1 男子 種別 種目 002 競技名(30) IOOm男子 新規/クリア 更新 削除 印机保存終了 21件 No 1 トッダ-本 記録(NR) 10.00 伊東 会 記録(GR) 10.05 朝原 (神奈川·富士通) (大 阪·大阪ガス) 1998 2002 すべて登録 記録・エリア 11) すべての競技が登録できたら 《保存》ボタンをクリックし競技マスターを保存します。 [Ctrl+Shift+S]

保存

【Ctrl+P】印刷

性別

- 12) 登録した内容が正しいかどうか、印刷して確認することをおすすめします。 《印刷》ボタンをクリックすると、競技マスターの印刷ができます。
- 13) すべての処理が終了したら《保存》をクリックし、《終了》をクリックするとメ 【Ctrl+F10】終了 ニュー画面に戻ります。

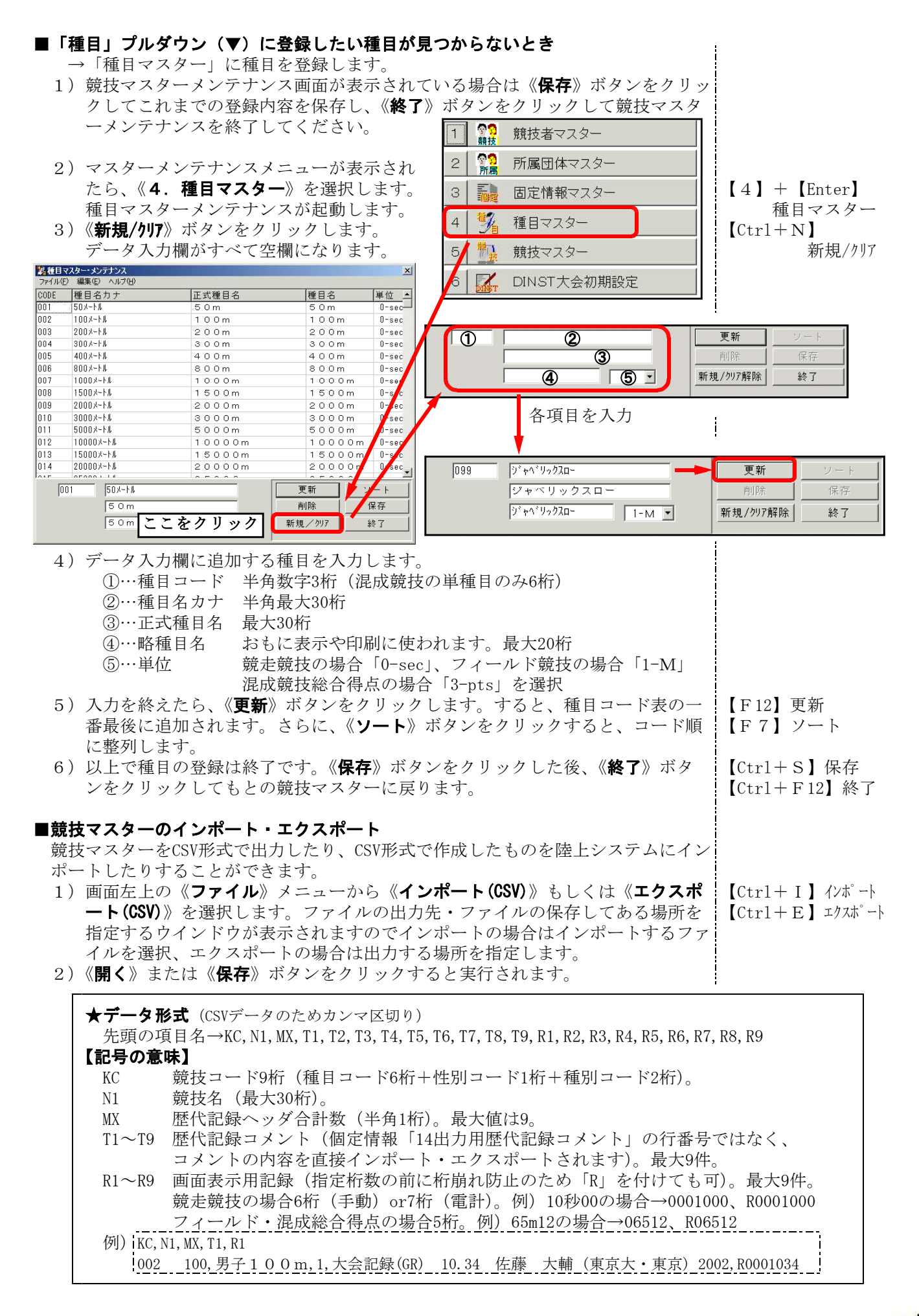

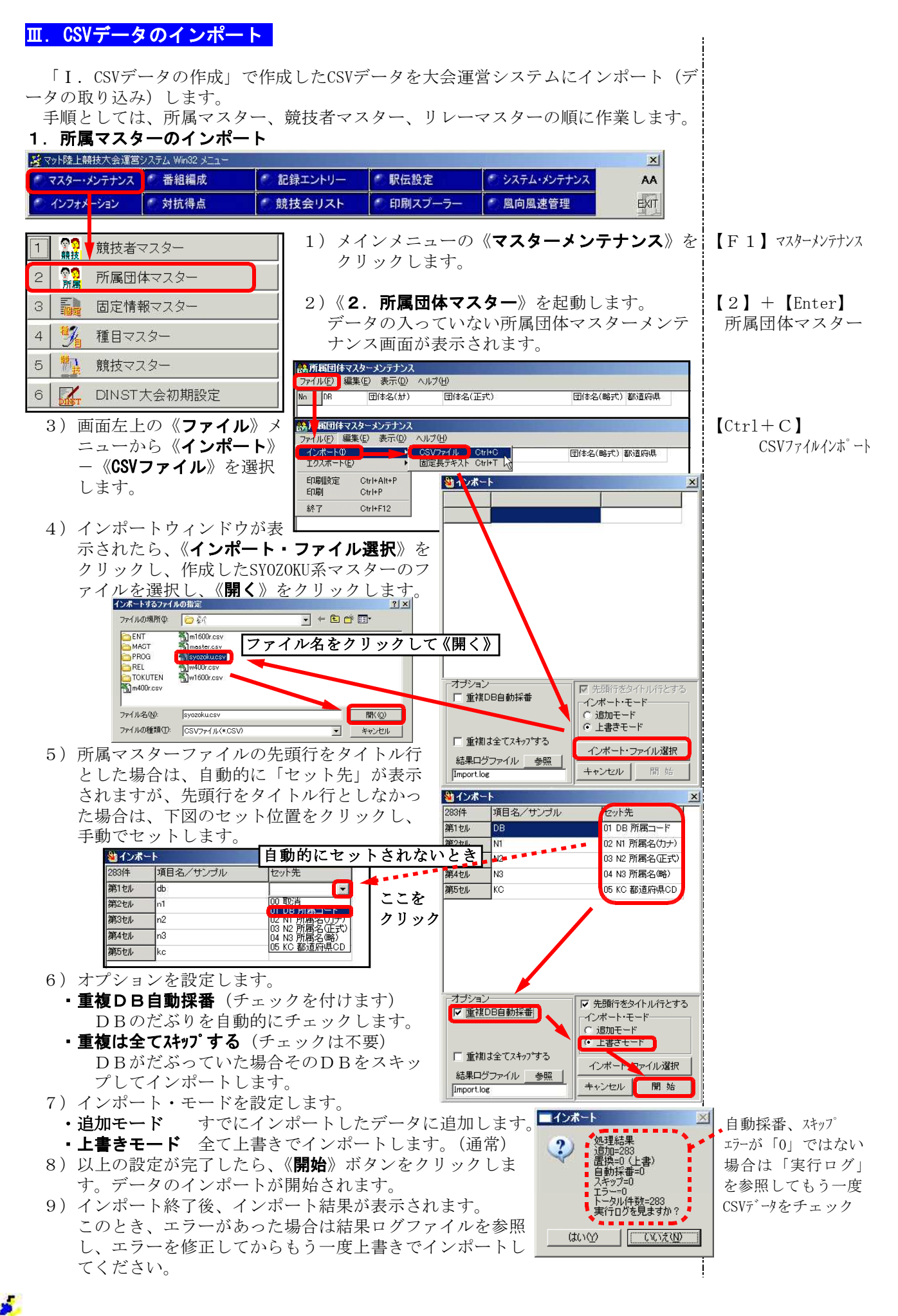

### 2. 競技者マスターのインポート

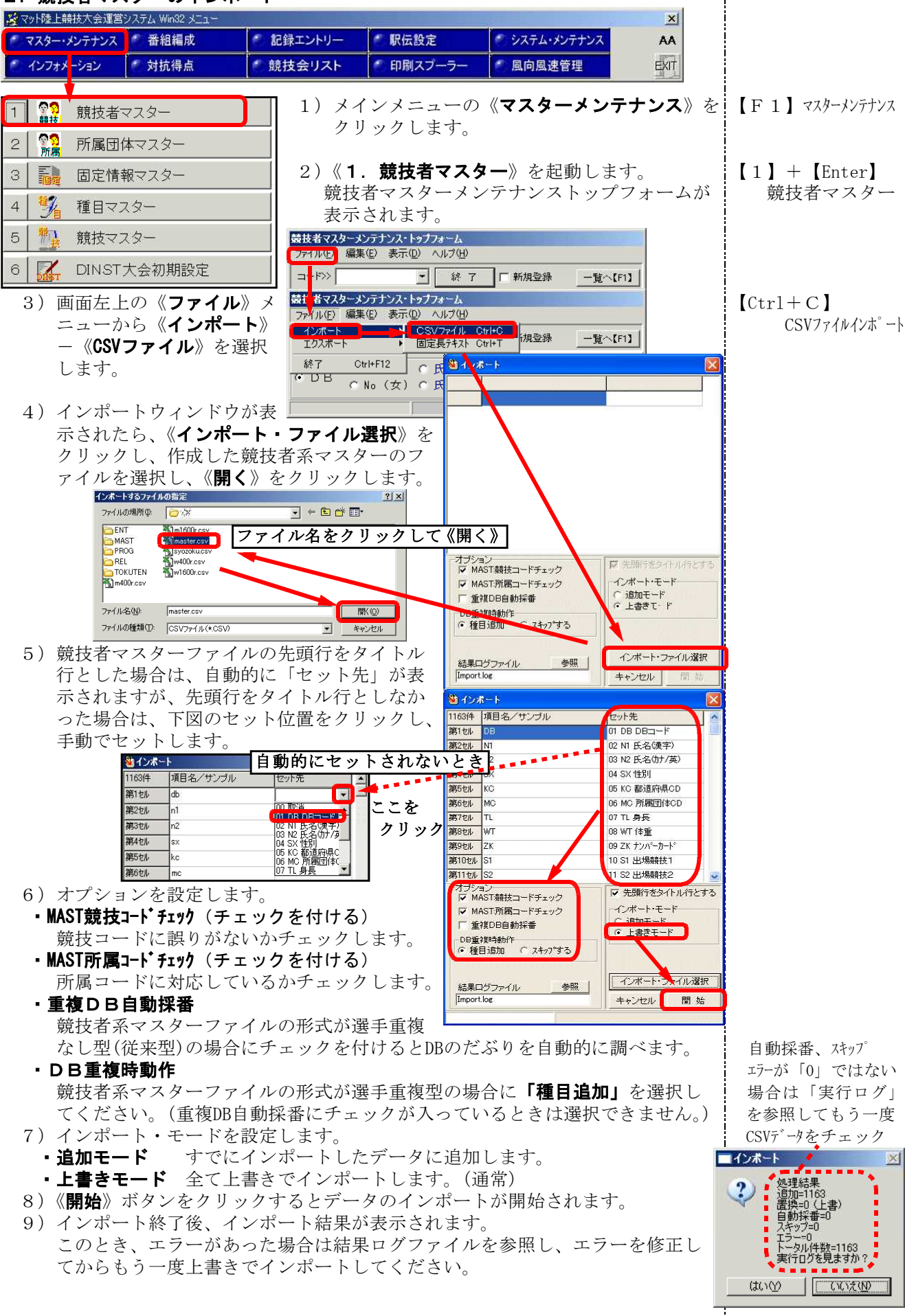

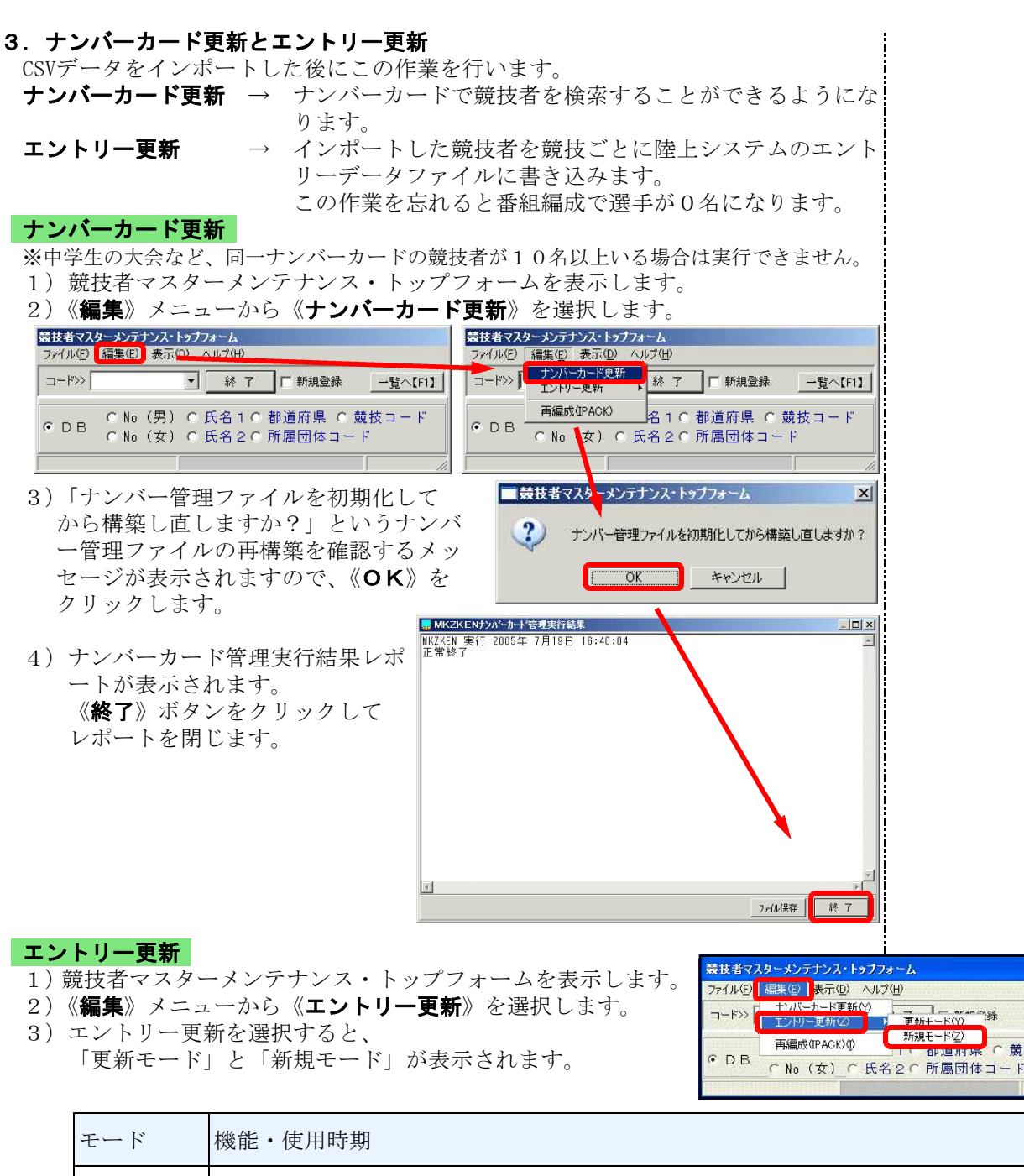

| モード   | 機能・使用時期                                                                                                    |
|-------|----------------------------------------------------------------------------------------------------|
| 更新モード | この競技会データの作成において、一度でも新規モードを実行したあとにCSV形式ファイルによる選手の追加、番組編成中・終了後のCSVデータからの選手追加の場合に<br>こちらを実行してください。(ENTファイルの中身はクリアされません。)           |
| 新規モード | 競技者マスターCSV形式ファイルをこの競技会データ作成において初めて読み込んだ<br>後にはこちらを選択して実行してください。<br>(ENTファイルの中身が初期化されたあとにエントリー更新が実施されます。番組編<br>成情報がすべて消えてしまいます。) |

4) 更新が終了したら、競技者マスター メンテナンス・トップメニューを終 了します。 《終了》ボタンをクリックして下さ V.

| 歳技者マス   | ターメンテ        | ナンス・1      | ップフォー                               | h   |              |       |         |
|---------|--------------|------------|-------------------------------------|-----|--------------|-------|---------|
| ファイル(圧) | 編集(E)        | 表示(        | 2) ヘルプ                              | θ   |              |       |         |
| ⊐-F≫[   |              |            | •                                   | * T | □□ 新規3       | 登録    | →覧へ【F1】 |
| оDВ     | C No<br>C No | (男)<br>(女) | <ul><li>○ 氏名</li><li>○ 氏名</li></ul> | 10  | 都道府県<br>所属団体 | L O 競 | 技コード    |
| NTファイル・ | 更新中          |            |                                     | 3   | 3.7%         |       |         |

【Ctr1+F12】終了

一覧へ【F1】

ドZ) ■ 灯 完 ( 競技コード

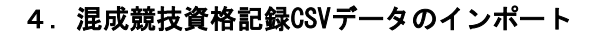

この操作を実施する前に、必ず、所属・競技者の各マスターがインポート され、エントリー更新が実施されている必要があります。

| 混成競技資格記録を読み込みた                                                                                                    | い場合のみこの                                                                            | >操作は実施                                                                                      | します。                                                 |                                                    |                          |
|----------------------------------------------------------------------------------------------------|------------------------------------------------------------------------------------|---------------------------------------------------------------------------------------------|------------------------------------------------------|----------------------------------------------------|--------------------------|
| 愛マット陸上競技大会連宮システム Win32 メニュー マスター・メンテナンス 番組編成                                                                                                    | 記録エントリー                                                                            | 駅伝設定                                                                                        | システム・メンテナンス                                          | AA                                                 |                          |
| * インフォメーション * 対抗得点 /                                                                                                    | 競技会リスト                                                                             | 印刷スプーラー                                                                                     | 🕙 風向風速管理                                             | EXIT                                               |                          |
| 1 競技者マスター                                                                                                    | 1) メイン<br>クリッ                                                                      | /メニューの                                                                                      | 《マスターメン                                              | <b>テナンス</b> 》を                                     | 【F1】 マスターメンテナンス          |
| 2 😚 所属団体マスター                                                                                                    |                                                                                    | ノク しよ 9 。                                                                                   |                                                      |                                                    |                          |
| 3 記録 固定情報マスター                                                                                                    | 2)《 <b>1</b> .                                                                     | <b>競技者マスタ</b><br>マスターメン                                                                     | <ul> <li>–》を起動しま</li> <li>テナンストップ</li> </ul>         | ミす。<br>プフォームが                                      | 【1】+【Enter】<br>競技者マスター   |
| _4 🧏 種目マスター                                                                                                    | _ 表示さ                                                                              | れます。                                                                                        | //•                                                  |                                                    |                          |
| 5 競技マスター                                                                                                    |                                                                                    |                                                                                             |                                                      |                                                    |                          |
| 6 DINST大会初期設定                                                                                                    |                                                                                    |                                                                                             |                                                      |                                                    |                          |
| C S V 77イル Ctrl+C インボート<br>東京高行社 Crl<br>満成職社員格記録CSV 終了                                                                                                    | 報技者マスターメンテナン ファイル(上) 道準(上) 、 、 、 、 、 、 、 、 、 、 、 、 、 、 、 、 、 、 、                   | (ス・トップオーム<br>表示(D) へルプ(LL)<br>■ 検索<br>(男) ○氏名1○<br>(女) ○氏名2○〕                               | □ □ 新規登録 <u>1</u><br>「新規登録 <u>1</u><br>「新属団体コード ○ 所見 | (<[F1]                                             |                          |
| 3) 画面左上の《 <b>ファイル</b> 》<br>を選択します。                                                                                                    | メニューから《                                                                            | (インポート》                                                                                     | —《 <b>混成競技</b> 資                                     | <b>E格記録CSV</b> 》                                   | 【Ctrl+C】<br>CSVファイルインポート |
| 4) ファイルを開くウィンド<br>イルを選択して《 <b>開く</b> 》<br><sup>771/ル6類ペ<br/><sup>791/ル0類所()</sup> test5<br/><sup>91797</sup><br/><sup>91797</sup><br/><sup>9179</sup><br/><sup>91797</sup><br/><sup>91797</sup><br/><sup>91799</sup><br/><sup>91799</sup><br/><sup>9179</sup><br/><sup>9179</sup><br/><sup>9179</sup><br/><sup>9179</sup><br/><sup>9179</sup><br/><sup>9179</sup><br/><sup></sup></sup> | ウが表示された<br>をクリックしま<br>- * * * * * * * * * * * * * * * * * * *                      | こら、作成した<br>ます。<br>*<br>*<br>*<br>*<br>*<br>*<br>*<br>*<br>*<br>*<br>*<br>*<br>*             | こ混成競技資格                                              | 記録CSVファ<br><sup>実記録在更新しました。</sup><br>〇K            |                          |
| 正常に読込が終了すると<br>というメッセージが表示<br>面に戻ります。<br><b>「チェック √ ポイント1</b> ]<br>右のような表示が出たら、競技<br>ト後にエントリー更新ができて<br>【編集】 - 【エントリー更新】<br>施してから再度読み込みを実施<br><b>「チェック √ ポイント2</b> ]<br>読込終了後、混成競技に出場し<br>検索して個々の種目の記録等が<br>るか確認することができます。                                                                                                    | 「何競技、何人<br>されますのでの<br>者マスターCSV<br>かない事を示し<br>からエントリー<br>して下さい。<br>ている選手を<br>登録されてい | <ul> <li>の参考記録る</li> <li>Kを押すと競打</li> <li>インポー<br/>しています。</li> <li>更新を実</li> <li></li></ul> | を更新しました。<br>支者マスターメンテナンス・トップ                         | b<br>ンテナンス面<br>7オーム ×<br>ができていません。<br>19度実施してください。 |                          |

#### 5. リレーエントリー

リレー競技ごとにリレーマスターCSVファイルをインポートします。 1)メインメニューの《マスターメンテナンス》をクリックします。

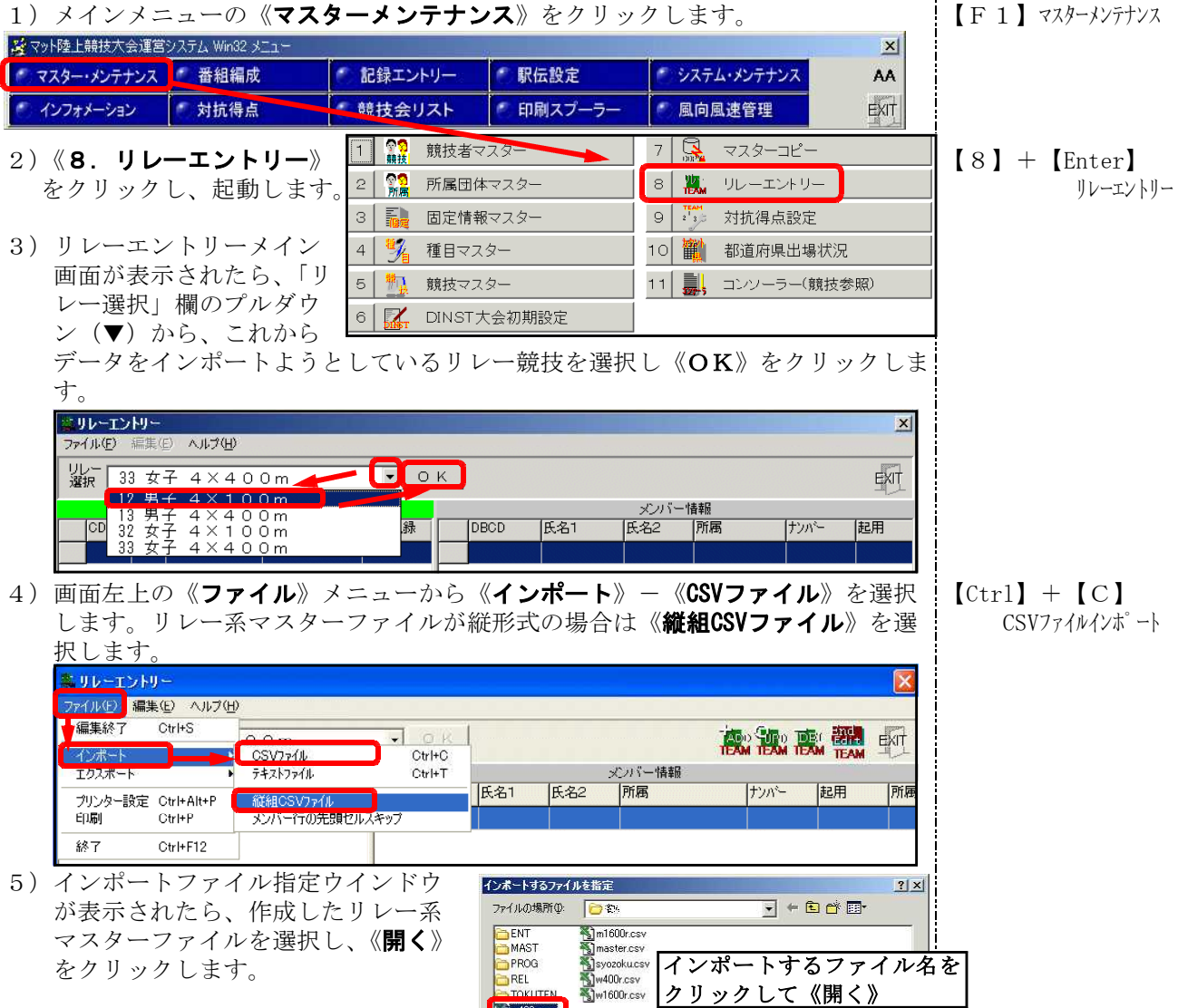

6) リレーチームとメンバーが一括して セットされます。

**キリレーエントリー** ファイル(E) 編集(E) ヘルプ(H) 7) 画面右上の《**End** EditTEAM》 ボタン をクリックし、こ のリレー競技の処 理を終了します。

8)他にリレー競技が ある場合は、同様 の操作でリレー系 マスターをインポ ートして下さい。

TRAN TEAM TEAM TEAM UL-選択 12 男子 4×100m • セットされる [Ctr1] + [S]いー情報 ナンバ・チーム名1 チームネ2 |参考記録 4 |氏名1 41.99 八幡高 40.85 לרע לדע 奥田 信公 オクダノフ 天理大兵庫 7ンリダイLaウゴ 40.05 125000039 芝辻 悟 シバツジ サル 滋 賀・ウイニン:3 282003\_0 神戸国際大 コウヘミコクサイダイ 40.09 125000040 林 神谷也 ハセットロセー 浴 智・ウイニンノ40 125000041 横江 良浩 311 形加 滋賀・ウイニン(41 281009 0 住友電工伊丹 スミトモデショウイタミ 40.39 273023 0 千里高 センリコウ 40.46 125000042 渡辺 誠 ワタナベ マコト 淡 智・ウイニング42 テツカヤマダイ 125000043 谷口 博 気がチロシ 溢 賀・ウイニン:43 292007 0 帝塚山大 40.88 堅田高 253005 0 לרגינת 40.88 テンリダイオオサカ 272091 0 天理大大阪 40.00 ייי לבקלולב 0 293004 0 41.54 郡山高 カンサイカ・イコクカラ・イ 関西外国語大 1 272010 0 40.09 2 282001 0 関西学院大 カンセイガウインタイ 40.32 263018\_0 溶南高 ラクナソコウ 40.54 ¥ 271005 0 14 大阪し オオサカ1.C 40.84 15 16 17 5 253016 0 5 252002 0 東大津高 トカシオオツコウ 41.14 9) すべてのリレー競 滋賀大 シカダイ 40.75 303002 0 近大和歌山高 キンダイワカヤマコウ 40.98 技のデータがイン ポートできたら、 26チーム 《EXIT》ボタンをクリックしてリレーエントリーを終了します。

REL

m400r.csv

ファイル名(N):

ファイルの種類(T):

m400r.cs

CSVファイル(\*.csv)

クリックして《開く》

IIK (O)

キャンセル

•

【Ctrl+F12】終了

保存して終了

EndEditTEAM

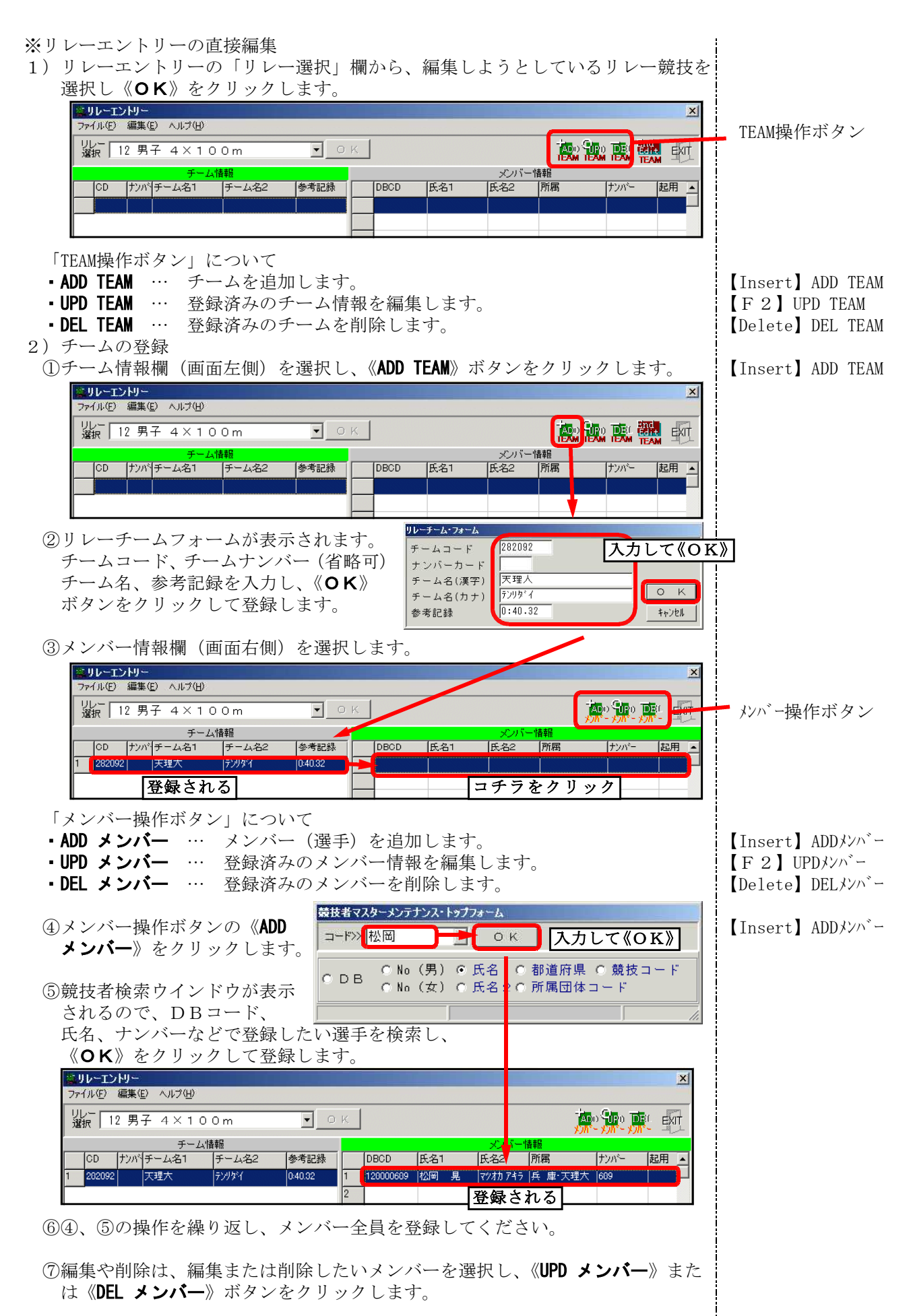

⑧終了するときは、《EndEditTEAM》ボタンをクリックして終了します。

【Ctrl+S】終了

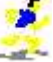

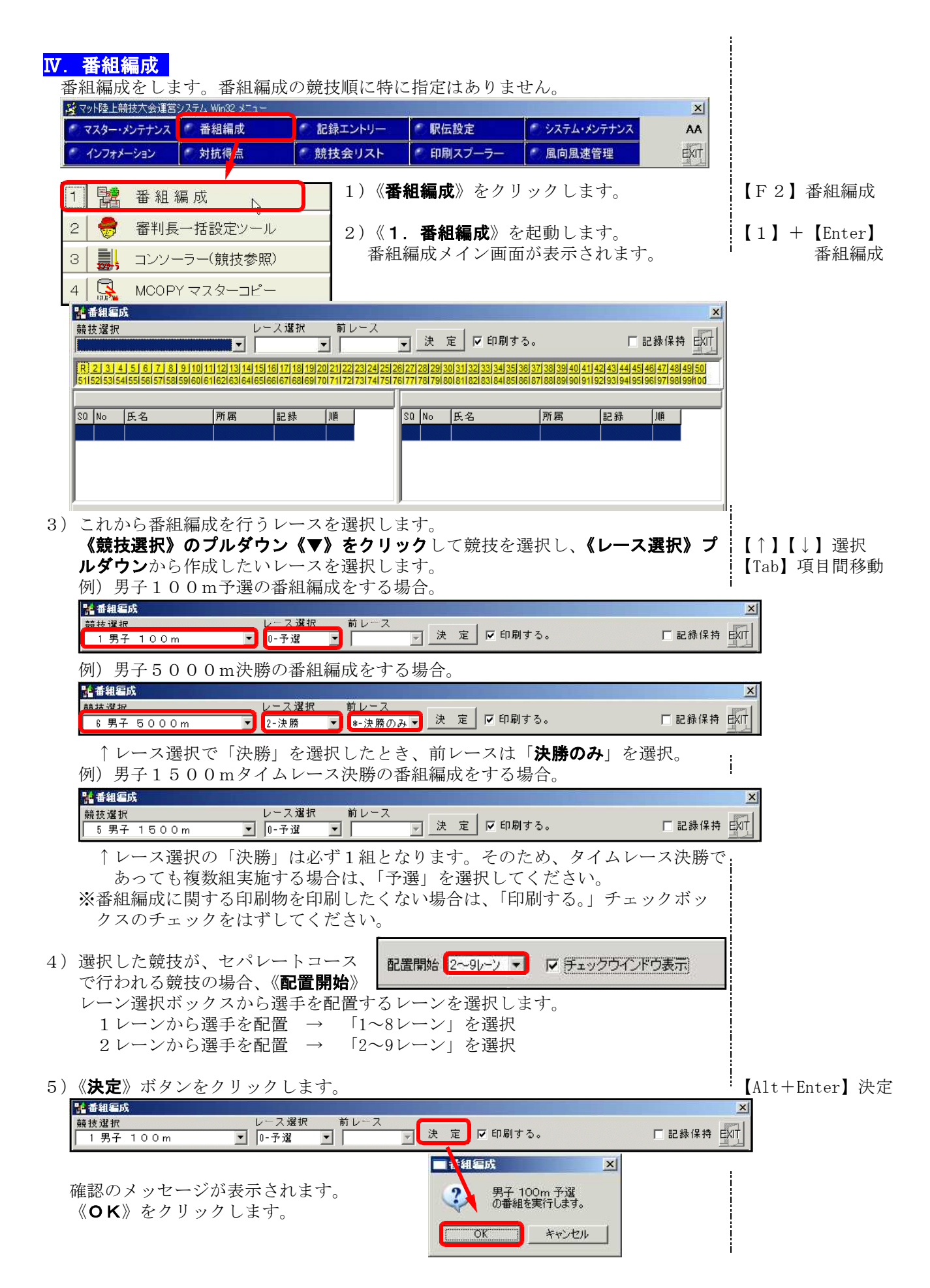

×

6) エントリー競技者のチェックウイン ドウが表示されます。エントリー人 数と資格記録に桁ずれがないか確認 してください。

《**OK**》ボタンをクリックします。

また、デイリープログラムの作成時 などデータインポート後に出場を取 り消す競技者がでた場合は、該当競 技者の右端「出/欠場」欄で「1-欠 場」を選択すると、エントリーを取 り消すことができます。

注)ここで「欠場」を選択すると、エン トリーから削除されるとともに競技

| Sq | No   | 氏名 |     | 所属          | 資格記錄  | 資格値  | 記錄順位 | Rel | 出/欠場 |   |
|----|------|----|-----|-------------|-------|------|------|-----|------|---|
| 1  | 86   | 古川 | 達摩  | 滋 賀・近畿工業大   | 10.31 | 1031 | 1    | 1   |      |   |
| 2  | 88   | 松村 | 慎也  | 京都・大原RC     | 10.36 | 1036 | 2    | 2   |      |   |
| 3  | 90   | 坂下 | 泰弘  | 茨 城・水戸AC    | 10.36 | 1036 | 2    | 3   |      |   |
| 4  | 97   | 石田 | 尚人  | 滋 賀・東高津高    | 10.47 | 1047 | 4    | 4   |      |   |
| 5  | 237  | 吉川 | 就介  | 京都・大原RC     | 10.49 | 1049 | 5    | 5   |      |   |
| 6  | 523  | 田中 | 裕之  | 大 阪・大阪スポーツ大 | 10.49 | 1049 | 5    | 6   |      |   |
| 7  | 816  | 山口 | 孝太朗 | 奈 良・近畿外国語大  | 10.50 | 1050 | 7    | 7   |      |   |
| 8  | 1001 | 矢川 | 陽介  | 和歌山・堺国際大    | 10.52 | 1052 | 8    | 8   |      |   |
| 9  | 542  | 原田 | 直樹  | 大 阪・丸山AC    | 10.52 | 1052 | 8    | 10  |      | - |

|    | and 1 男子 100m |       |           |       |      |      |     |      |  |  |  |  |
|----|---------------|-------|-----------|-------|------|------|-----|------|--|--|--|--|
| Sq | No            | 氏名    | 所属        | 資格記録  | 資格値  | 記錄順位 | Rel | 出/欠場 |  |  |  |  |
| 1  | 86            | 古川 達摩 | 滋 賀・近畿工業大 | 10.31 | 1031 | 1    | 1   |      |  |  |  |  |
| 2  | 88            | 松村 慎也 | 京 都・大原RC  | 10.36 | 1036 | 2    | 2   | 0-04 |  |  |  |  |
| 3  | 90            | 坂下 泰弘 | 茨 城・水戸AC  | 10.36 | 1036 | 2    | 3   | 1-欠場 |  |  |  |  |

者マスターの出場競技登録からも削 除されます。ネットワークでこの作業を実行した場合は、競技者マスターが変更され ていますので、サーバーへマスターコピーしておく必要があります。

🙀 1 男子 100m

7) 番組編成に必要な情報を入力します。

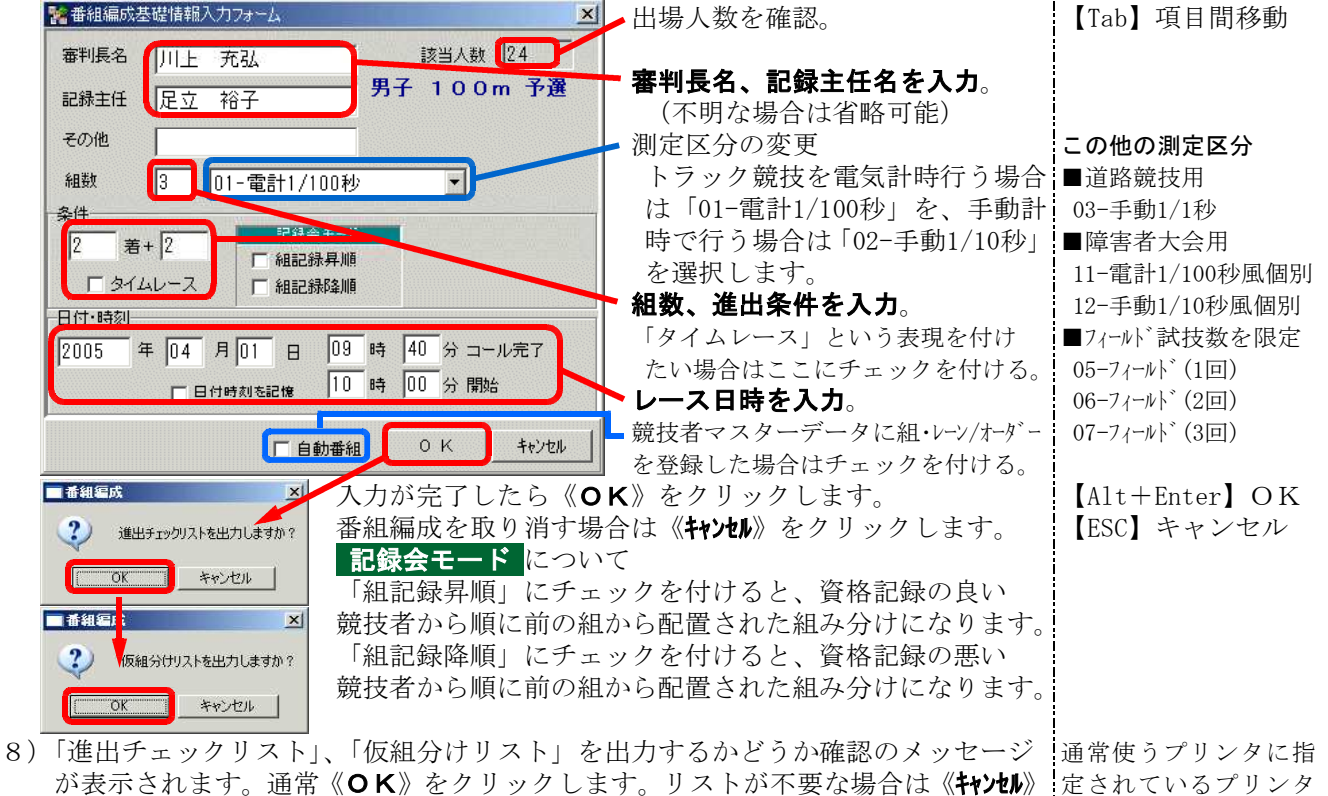

定されているプリンタ から印刷されます。

**進出チェックリスト** … エントリー競技者を記録の良い順に並べたリスト **仮組み分けリスト** … 資格記録をもとにコンピュータが組分けしたリスト

9)資格記録をもとにコンピュータが自動的に組分けを行い、組分けされた結果が表示されます。この画面ではマニュアル操作によって組分けを変更することができます。 自動番組を行った場合は、あらかじめ指定した組・レーン/オーゲー順

をクリックします。

になります。

| 1  | 2 <u>3</u> R | 1  |    |     |     |       |       |    |    |      |    |     |     |         |      |       |    |
|----|--------------|----|----|-----|-----|-------|-------|----|----|------|----|-----|-----|---------|------|-------|----|
|    |              |    |    | 1組  | (8) | 0     |       |    |    |      |    |     | 2組  | (8人)    |      |       |    |
| sQ | No           | 氏名 |    | 所用  | 5   |       | 記録    | 順  | SQ | No   | 氏名 |     | 所居  | 6       | Ī    | 記録    | 川直 |
| 1  |              |    |    |     |     |       |       |    | 1  |      |    |     |     |         |      |       |    |
| 2  | 76           | 飯島 | 和夫 | 澾   | 賀・  | 近江クラブ | 10.54 | 10 | 2  | 1004 | 西田 | 勇太  | 和罰  | 放山・白浜SC |      | 10.59 | 18 |
| 3  | 542          | 原田 | 直樹 | 大   | 阪・  | 丸山AC  | 10.52 | 8  | 3  | 58   | 高田 | 恵   | 譢   | 賀・大阪経情フ | 7    | 10.56 | 12 |
| 4  | 1024         | 佐藤 | 亮  | 和問  | 次山・ | 北大阪大  | 10.63 | 21 | 4  | 816  | 山口 | 孝太朗 | 奈   | 良・近畿外国語 | 大    | 10.50 | 7  |
| 5  | 90           | 坂ト | 泰弘 | 茨   | - 城 | 水戸AC  | 10.36 | 2  | 5  | 86   | 古川 | 達摩  | 188 | 賀・近畿工業フ | 7    | 10.31 | 1  |
| 6  | 87           | 山田 | 太郎 | 濸   | 賀・  | 大原RC  | 10.58 | 15 | 6  | 523  | 田中 | 裕之  | 大   | 阪・大阪スポー | - ツ: | 10.49 | 5  |
| 7  | 97           | 石田 | 尚人 | 125 | 賀・  | 東高津高  | 10.47 | 4  | 7  | 245  | 三上 | 拓也  | 京   | 都・堺国際大  |      | 10.56 | 12 |
| 8  | 679          | 渡辺 | 大介 | 兵   | 庫・  | 関東大   | 10.4  | 22 | 8  | 1003 | 田中 | 智也  | 和哥  | 放山・堺国際大 |      | 10.59 | 18 |
| 9  | 242          | 藤田 | 良輔 | 京   | 都・  | 二条クラブ | 10.58 | 15 | 9  | 55   | 佐藤 | 耕平  | 高   | 知・土佐RAG | >    | 10.84 | 24 |
| 10 |              |    |    |     |     |       |       |    | 10 |      |    |     |     |         |      |       | -  |

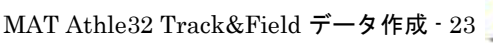

- マニュアル変更操作手順

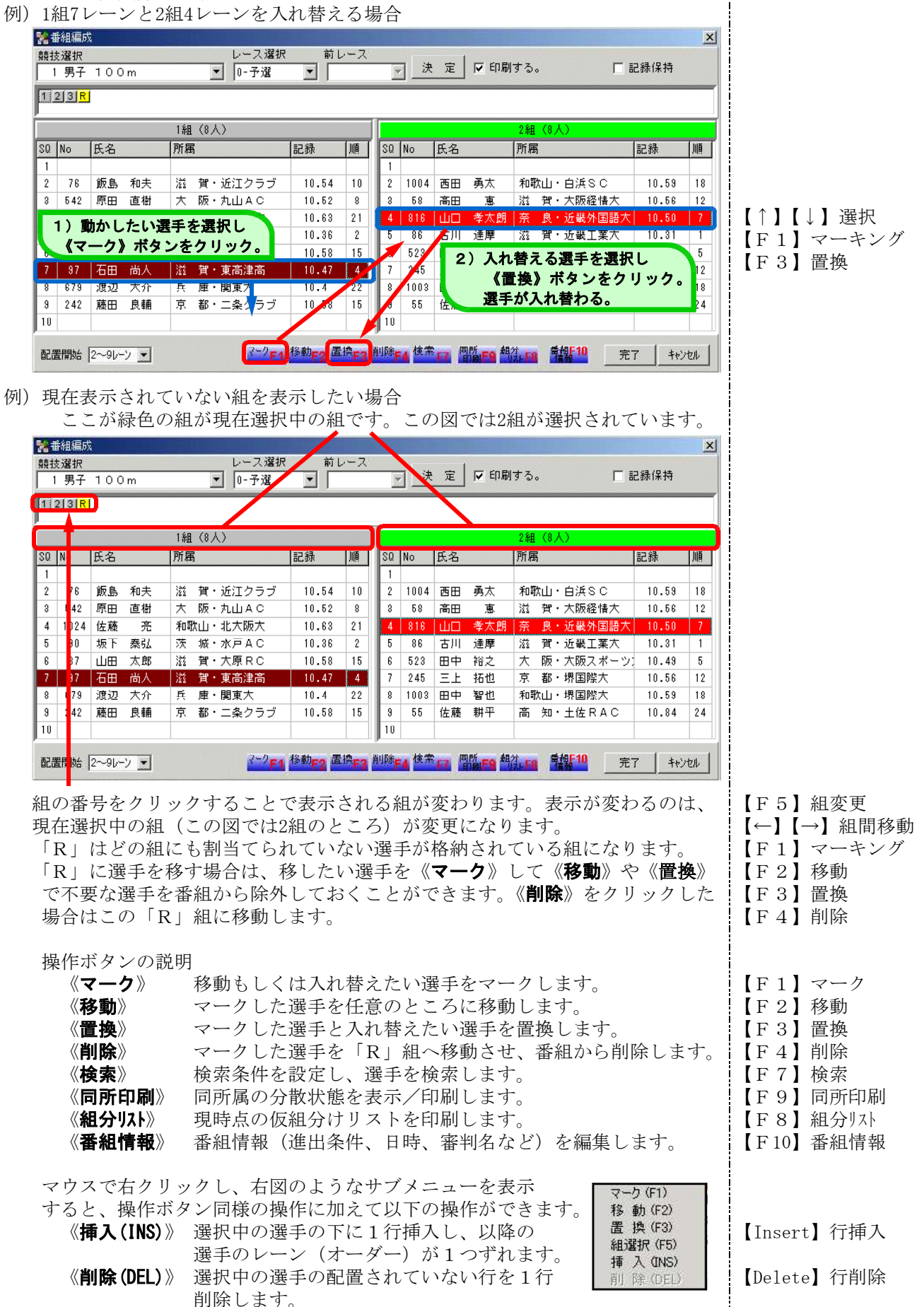

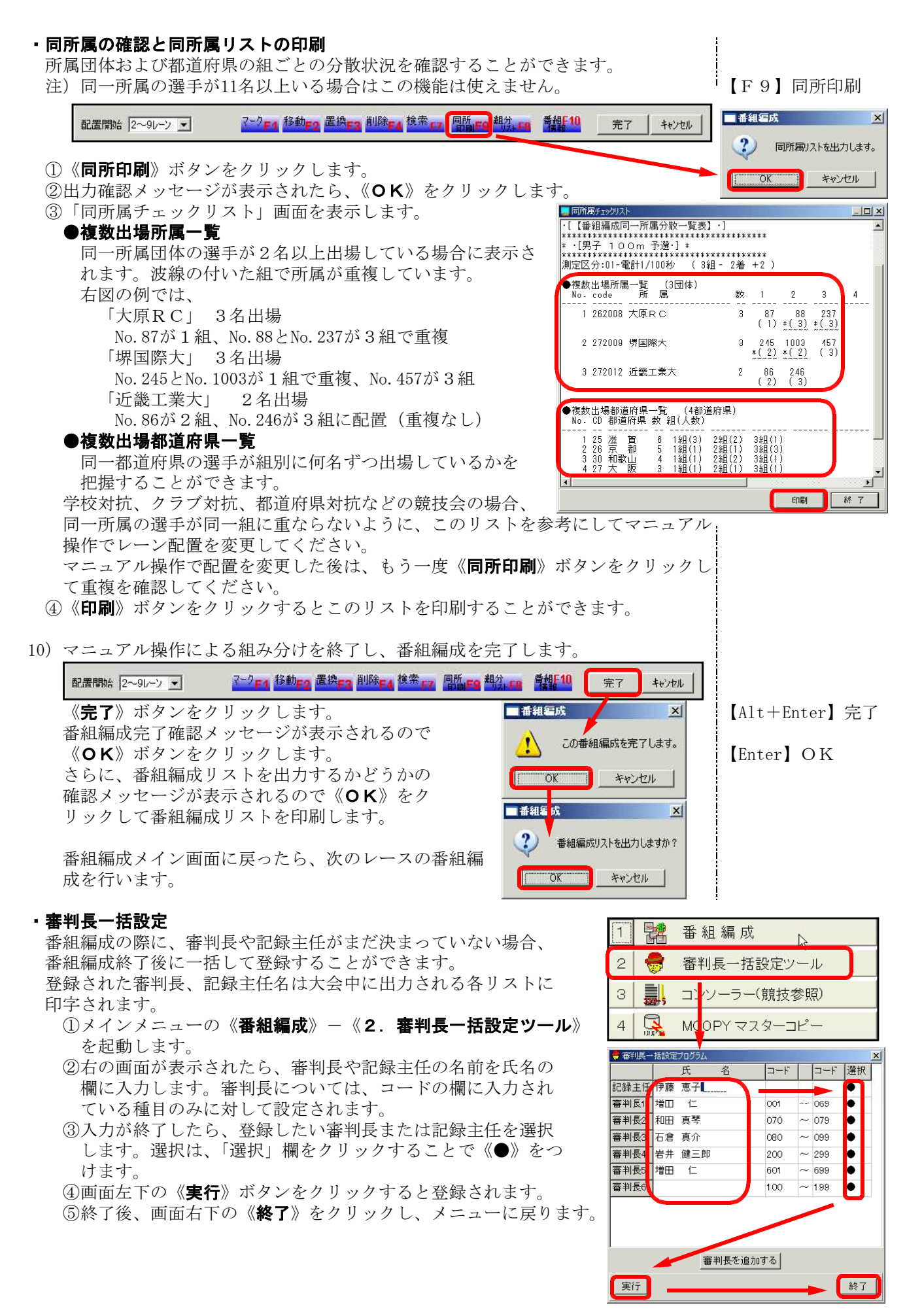

#### ここまでの作業が完了したら、この陸上システムデータのバックアップをとっておき ます。大会当日は、このバックアップファイルからデータをサーバにリストア(復元) して使用して下さい。 💆 マット陸上競技大会運営システム Win32 メニュー x マスター・メンテナンス 🚺 番組編成 記録エントリー 🔹 駅伝設定 🀔 システム・メンテナンス AA 競技会リスト ● 印刷スプ -ラ-🐔 風向風速管理 EXIT 🥙 インフォメーション 🐔 対抗得点 ペスワードダイアロク 1 CMKRCONF 大会設定 (スワードの入力: \*\*\*\*\* 2 🍯 データのリストア О.К. 4+>>t/l 3 🋉 データのバックアップ 1) メインメニューから《システム・メンテナンス》 | 【F5】 システムメンテナンス 4 🔄 データの消去 をクリックし、パスワードを入力して《OK》を 🛃 RPSYSシステム設定 5 クリックします。 2)システムメンテナンスメニューから《3.データのバックアップ》をクリックし【3】+【Enter】 ます。 データのハックアップ バックアップに関する設定をします。 バックアップ元 \* バックアップ元を指定します。 IC:¥\$\$\$¥ \_のデータは「C:¥\$\$\$¥」に作成していましたので「C:¥\$\$\$¥」 C:¥\$\$\$¥ を選択します。 ②バックアップ形式を指定します。今回はLZH形式を選択。 形式 ○ データ形式 ● 17H形式 ・データ形式…「C:¥\$\$\$¥」にあるMAST、ENT、REL、PROG、 TOKUTENの各フォルダをそのままコピーします。 バックアップ先 LZH形式…LZH形式で圧縮します。 参照 C:¥\$\$\$¥ ③バックアップ先(保存先)を指定します。 C:¥\$\$\$¥ 今回は同一フォルダに保存するので「C:¥\$\$\$¥」を選びます。 《**参照**》ボタンをクリックすると、ここに表示されている 保存先以外の場所も指定できます。 新規·更新 参照 ④バックアップファイルを新しく作成するか、すでに存在する 新規 更新 バックアップファイルに更新されたものだけを新たにバック ☑ MAST-ファイル 各種マスタ-**アップするかを選択**します。 ☑ ENT-ファイル 競技エントリー情報 ☑ REL-ファイル レース情報 通常は《新規》を選択します ✓ PROG-ファイル 進行状況情報 ✓ TOKUTEN-ファイル ⑤どのファイルのバックアップをとるか選択します。 通常は《全選択》ボタンをクリックしてすべてのファイルを ☑ ENTLIST-ファイル 番組リスト ☑ RELLIST-ファイル スタートリスト・結果リスト バックアップします。 ・MASTファイル …競技者、所属団体、個定情報、競技 全解除 ┿ 🔽 単一LZH 全選択 などの各マスターファイル …競技別エントリー情報データファイル ・ENTファイル 単一LZHファイル名 参照 (ent\*. dat) データ圧縮ファイルの選択 ・RELファイル …レース情報(レーン順、記録等) ? × 保存する場所の: 🔁 😒 E 🗂 💷 関係データファイル (rel\*.dat) ENT …進行状況・気象情報データファイル PROG REL TOKUTEN ・PROGファイル ・TOKUTENファイル…対抗得点関係ファイル ・ENTLISTファイル…番組編成関係リストファイル ・RELLISTファイル…スタートリスト、記録・結果リスト ファイル名(N): 41 mcs 保存(S) ⑥バックアップ形式で「LZH形式」を選択した場合は、 ファイルの種類(工): LZHファイル(\*.LZH) • キャンセル MAST・ENT・REL・PROGなどの種類ごとに圧縮ファイルを作 🎢 バックアップ/リストア・プログラム 成するか、すべてを一つの圧縮ファイル(単一)にするか 実行 バックアップ を選択することができます。 バックアップ元 C:¥\$\$\$¥ \* 「単一」で実行しておけば、必要なファイルがバラバラに なることはないので、できるだけ単一で実行して下さい。 形式 C データ形式 ○ LZH形式 《単一LZH》チェックボックスにチェックを付けると、 バックアップ先 C:¥\$\$\$¥ • 単一LZHファイル名を入力する欄と参照ボタンが表示さ れます。《参照》ボタンをクリックし、任意のファイル名 ○ 更新 ▼MAST-ファイル 各種マスター ▼ENT-ファイル 競技エントリー情報 ▼REL-ファイル 競技エントリー情報 ▼PROG-ファイル 進行状況情報 ▼TOKUTEN-ファイル を入力して、《**保存**》ボタンをクリックします。 4) 設定完了後《実行》ボタンをクリックすると、 ☑ ENTLIST-ファイル 番組リスト ☑ RELLIST-ファイル スタートリスト・結果リスト バックアップが開始されます。

全選択 全解除 ☑ 単一LZH

参照

単一I7Hファイル名 41 mcs.lzh

ハックテックが開始されます。 「バックアップ処理完了。」のメッセージが表示されたら、 《**終了**》ボタンをクリックしてバックアップを終了して下さい。

![](_page_26_Figure_1.jpeg)

# Ⅶ. 資料

#### ・基本種目コード一覧(2019年2月1日現在)

※種目コードは《マスターメンテナンス》の《種目マスター》で確認することができます。 種目マスターの内容は、大会データ・バックアップデータごとに異なるものです。特殊な種目などを追加 している場合などがありますので、必ずしもこのコードに変更する必要はありません。現在お使いの種目 マスター・種目コードのままでも問題ありません。あくまでも基本種目コードです。 ※ただし混成競技の種目コードは得点計算との関係がありますのでここで示すコードを必ずお使い下さい。

| 【トラック競技】                                     |     | 【フィールド競技】                  |    |
|----------------------------------------------|-----|----------------------------|----|
| 50m                                          | 421 |                            |    |
| 60m                                          | 001 | 棒高跳 0.7.2                  |    |
| 100m                                         | 002 |                            |    |
| 150m                                         | 422 | 三段跳 0.7.4                  |    |
| 200m                                         | 003 |                            |    |
| 300m                                         | 004 | 四段跳 474                    |    |
| 400m                                         | 005 |                            |    |
| 600m                                         | 050 | 立三段跳 479                   |    |
| 800m                                         | 006 |                            |    |
| 1000m                                        | 007 | 砲丸投[男高Jr] (6.000kg) 082    |    |
| 1500m                                        | 008 | 砲丸投「男中] (5,000kg) 083      |    |
| 2000m                                        | 009 | 砲丸投 [女一高Jrユ] (4.000kg) 084 |    |
| 3000m                                        | 010 | 砲丸投 [女中] (2.721kg) 085     |    |
| 5000m                                        | 011 | 円盤投[男一] (2.000kg) 086      |    |
| 10000m                                       | 012 | 円盤投 [男高ユ] (1.750kg) 087    |    |
| 15000m                                       | 013 | 円盤投 [女一高Jrユ](1.000kg) 088  |    |
| 20000m                                       | 014 | ハンマー投[男一] (7.260kg) O 8 9  |    |
| 1マイル                                         | 018 | ハンマー投[男高Jr] (6. 000kg) 091 |    |
| 60mH [小] (0.6m/6m)                           | 428 | やり投 [男一高Jr] (0.800kg) 092  |    |
| 80mH [小] (0.7m/7m)                           | 429 | やり投 [女] (0.600kg) O 9 3    |    |
| 110mH [男中ユ] (O.914m)                         | 032 | ハンマー投[女]    (4. 000kg) 094 |    |
| 110mH [男Jr] (O.991m)                         | 033 | 円盤投[男ユ] (1.500kg) 096      |    |
| 110mH [男一高] (1.067m)                         | 034 | ハンマー投[男ユ] (5. 000kg) 097   |    |
| 200mH [男] (0.762m)                           | 035 | やり投 [男ユ] (0.700kg) 098     |    |
| 400mH [男] (0.762m)                           | 036 | ジャベリックスロー                  |    |
| 400mH [男一高Jr](0.914m)                        | 037 | ジャベリックボール投 494             |    |
| 80mH [女]                                     | 041 | ソフトボール投 495                |    |
| 100mH [女中ユ] (0.762m)                         | 042 | ハンドボール投 496                |    |
| 100mH [女一高] (0.838m)                         | 044 | ビーンバッグ投 497                |    |
| 200mH [女] (0. /62m)                          | 045 | こん棒投 498                   |    |
| 400mH [女一高ユ](0./62m)                         | 046 | ヴォーテックス投 499               |    |
| 300mH [女] (0. /62m/35m)                      | 04/ |                            |    |
| 2000mSC [ J ] (0.914m)                       | 051 |                            |    |
| 2000mSC [女] (0.762m)<br>2000mC0 [蜀] (0.014m) | 052 |                            |    |
| 3000mS0[男] $(0.914m)2000mS0 [去] (0.760m)$    | 053 |                            |    |
| 3000/IIS0 [女] (0.702/II)<br>2000-W           | 054 |                            |    |
| 5000mW                                       | 060 |                            |    |
| 10000mW                                      | 001 |                            |    |
| 20000mW                                      | 002 |                            |    |
| 30000mW                                      | 003 |                            |    |
| 50000mW                                      | 065 |                            |    |
| 4x100m                                       | 601 |                            |    |
| 4x200m                                       | 602 |                            |    |
| 4x400m                                       | 603 |                            |    |
| 4x800m                                       | 604 | 凡例 [男]男子 [女]女子             |    |
| 100m+200m+300m+400m                          | 606 | [一]一般 [高]高校 [Jr]U20        |    |
| 4x1500m                                      | 611 | [中]中学 [ユ]U18 [小]小学         |    |
| 8x100m                                       | 691 |                            |    |
| 6x100m                                       | 696 | 注:室内種目コードについてはお問い合わせ下さい    | ۸, |
|                                              |     |                            |    |

#### 【混成競技】 十種競技[男] 201 (100m, 走幅跳, 砲丸投, 走高跳, 400m, 110mH, 円盤投, 棒高跳, やり投, 1500m) 七種競技 202 (100mH, 走高跳, 砲丸投, 200m, 走幅跳, やり投, 800m) 五種競技 203 (走幅跳,やり投,200m,円盤投,1500m) 三種競技A [男] 206 (100m, 砲丸投, 走高跳) 三種競技B [男] 207 (砲丸投,走幅跳,400m) 三種競技A [女] 208 (走高跳, 100m, 砲丸投) 三種競技 B [女] 209 (走幅跳,砲丸投,100mH) 210 八種競技 (100m, 走幅跳, 砲丸投, 400m, 110mH, やり投, 走高跳, 1500m) 四種競技[男] 213 (110mH, 砲丸投, 走高跳, 400m) 四種競技〔女〕 214 (100mH, 走高跳, 砲丸投, 200m) スプリントトライアスロン [男] 215 (100m, 200m, 400m) 216 スプリントトライアスロン [女] (100m, 200m, 400m) 十種競技 [女] 221 (100m, 円盤投, 棒高跳, やり投, 400m, 100mH, 走幅跳, 砲丸投, 走高跳, 1500m) 【道路競技】

| 1071h           | 101 |
|-----------------|-----|
| 10km            | 102 |
| 20km            | 103 |
| 30km            | 104 |
| 35km            | 105 |
| マラソン            | 106 |
| ハーフマラソン         | 107 |
| 5km競歩           | 151 |
| 10km競歩          | 152 |
| 15km競歩          | 153 |
| 20km競歩          | 154 |
| 30km競歩          | 155 |
| 50km競歩          | 156 |
| クロスカントリー (12km) | 161 |
| クロスカントリー (10km) | 162 |
| クロスカントリー (8km)  | 163 |
| クロスカントリー (5km)  | 164 |
| クロスカントリー (3km)  | 165 |
| クロスカントリレー       | 171 |
| 駅伝              | 172 |

Ⅶ. 資料